**Service Manual** 

# Tektronix

### **TDS6000B & TDS6000C Series Digital Storage Oscilloscope**

071-1798-00

This document applies to firmware version 4.00 and above.

#### Warning

The servicing instructions are for use by qualified personnel only. To avoid personal injury, do not perform any servicing unless you are qualified to do so. Refer to all safety summaries prior to performing service.

www.tektronix.com

Copyright © Tektronix, Inc. All rights reserved. Licensed software products are owned by Tektronix or its subsidiaries or suppliers, and are protected by national copyright laws and international treaty provisions.

Tektronix products are covered by U.S. and foreign patents, issued and pending. Information in this publication supercedes that in all previously published material. Specifications and price change privileges reserved.

TEKTRONIX and TEK are registered trademarks of Tektronix, Inc.

#### **Contacting Tektronix**

Tektronix, Inc. 14200 SW Karl Braun Drive P.O. Box 500 Beaverton, OR 97077 USA

For product information, sales, service, and technical support:

- In North America, call 1-800-833-9200.
- Worldwide, visit www.tektronix.com to find contacts in your area.

#### Warranty 2

Tektronix warrants that this product will be free from defects in materials and workmanship for a period of one (1) year from the date of shipment. If any such product proves defective during this warranty period, Tektronix, at its option, either will repair the defective product without charge for parts and labor, or will provide a replacement in exchange for the defective product. Parts, modules and replacement products used by Tektronix for warranty work may be new or reconditioned to like new performance. All replaced parts, modules and products become the property of Tektronix.

In order to obtain service under this warranty, Customer must notify Tektronix of the defect before the expiration of the warranty period and make suitable arrangements for the performance of service. Customer shall be responsible for packaging and shipping the defective product to the service center designated by Tektronix, with shipping charges prepaid. Tektronix shall pay for the return of the product to Customer if the shipment is to a location within the country in which the Tektronix service center is located. Customer shall be responsible for paying all shipping charges, duties, taxes, and any other charges for products returned to any other locations.

This warranty shall not apply to any defect, failure or damage caused by improper use or improper or inadequate maintenance and care. Tektronix shall not be obligated to furnish service under this warranty a) to repair damage resulting from attempts by personnel other than Tektronix representatives to install, repair or service the product; b) to repair damage resulting from improper use or connection to incompatible equipment; c) to repair any damage or malfunction caused by the use of non-Tektronix supplies; or d) to service a product that has been modified or integrated with other products when the effect of such modification or integration increases the time or difficulty of servicing the product.

THIS WARRANTY IS GIVEN BY TEKTRONIX WITH RESPECT TO THE PRODUCT IN LIEU OF ANY OTHER WARRANTIES, EXPRESS OR IMPLIED. TEKTRONIX AND ITS VENDORS DISCLAIM ANY IMPLIED WARRANTIES OF MERCHANTABILITY OR FITNESS FOR A PARTICULAR PURPOSE. TEKTRONIX' RESPONSIBILITY TO REPAIR OR REPLACE DEFECTIVE PRODUCTS IS THE SOLE AND EXCLUSIVE REMEDY PROVIDED TO THE CUSTOMER FOR BREACH OF THIS WARRANTY. TEKTRONIX AND ITS VENDORS WILL NOT BE LIABLE FOR ANY INDIRECT, SPECIAL, INCIDENTAL, OR CONSEQUENTIAL DAMAGES IRRESPECTIVE OF WHETHER TEKTRONIX OR THE VENDOR HAS ADVANCE NOTICE OF THE POSSIBILITY OF SUCH DAMAGES.

### **Table of Contents**

|                             | Figures                                | iii        |
|-----------------------------|----------------------------------------|------------|
|                             | Tables                                 | iv         |
|                             | General Safety Summary                 | v          |
|                             | Service Safety Summary                 | vii        |
|                             | Environmental Considerations           | ix         |
|                             | <br>Preface                            | xi         |
|                             | Manual Conventions                     | xi         |
| <b>Operating Informatio</b> | n                                      |            |
|                             | Installation and Operating Information | 1-1        |
| Theory of Operation         |                                        |            |
|                             | Module Overviews                       | 2-1        |
|                             | General                                | 2-1        |
|                             | Input Signal Path                      | 2-1        |
|                             | Display Panel                          | 2-1        |
|                             | Front Panel                            | 2-2        |
|                             | Rear Panel                             | 2-2        |
|                             | Low Voltage Power Supply               | 2-2        |
|                             | Block diagram                          | 2-3<br>2-3 |
| Adjustment Procedu          | re                                     |            |
| Maintenance                 |                                        |            |
|                             | Preventing ESD                         | 4-1        |
|                             | Inspection and Cleaning                | 4-2        |
|                             | General Care                           | 4-2        |
|                             | Flat Panel Display Cleaning            | 4-2        |
|                             | Interior Cleaning                      | 4-3        |
|                             | Exterior Cleaning                      | 4-3        |
|                             | Inspection                             | 4-3        |
|                             | Removal and Installation Procedures    | 4-7        |
|                             | Preparation                            | 4-7        |
|                             | Trim, Cabinet, and Module Removal      | 4-9        |

| Removal Procedures                            | 4-13 |
|-----------------------------------------------|------|
| Acquisition Module                            | 4-13 |
| MicroATX Module                               | 4-13 |
| Bridge Module                                 | 4-14 |
| PowerPC (PPC) Module                          | 4-14 |
| CD-ROM Drive                                  | 4-15 |
| Display                                       | 4-15 |
| Side Fans                                     | 4-15 |
| Internal Fans                                 | 4-15 |
| Front Panel                                   | 4-16 |
| USB Module                                    | 4-16 |
| Hard Disk Drive                               | 4-16 |
| Troubleshooting                               | 4-17 |
| Service Level                                 | 4-17 |
| Check for Common Problems                     | 4-17 |
| Equipment Required                            | 4-19 |
| Fault Isolation Procedure                     | 4-19 |
| Checking the Power Supply Voltages            | 4-21 |
| If the Oscilloscope Will Not Boot             | 4-24 |
| Booting Into Windows                          | 4-24 |
| If the Oscilloscope Application Does Not Work | 4-24 |
| PPC and MicroATX PC Diagnostics               | 4-25 |
| Power-on diagnostics                          | 4-25 |
| Checkit Utilities                             | 4-27 |
| Diagnostics                                   | 4-28 |
| Software Updates                              | 4-28 |
| After Repair                                  | 4-29 |
| BIOS Error Messages                           | 4-29 |
| BIOS Beep Codes                               | 4-31 |
| DIP Switch Controls                           | 4-31 |
| Diagnostic LED                                | 4-32 |
| Troubleshooting Using Reset Circuits          | 4-34 |
| Update/Restore the MicroATX Board CMOS        | 4-36 |
| Installing an Authorization Key               | 4-37 |
| Repackaging Instructions                      | 4-39 |
| Packaging                                     | 4-39 |
| Shipping to the Service Center                | 4-39 |
|                                               |      |

### **Mechanical Parts List**

| Parts Ordering Information            | 5-1 |
|---------------------------------------|-----|
| Module Servicing                      | 5-1 |
| Using the Replaceable Parts List      | 5-2 |
| Abbreviations                         | 5-2 |
| Mfr. Code to Manufacturer Cross Index | 5-2 |
|                                       |     |

## **List of Figures**

| Figure 2-1: TDS6000B and TDS6000C series block diagram | 2-3  |
|--------------------------------------------------------|------|
| Figure 4-1: Locator for trim and cabinet removal       | 4-11 |
| Figure 4-2: Locator for internal modules               | 4-12 |
| Figure 4-3: Primary troubleshooting tree               | 4-20 |
| Figure 4-4: Low voltage power supply LED locations     | 4-21 |
| Figure 4-5: Location of power-on and overcurrent LEDs  | 4-22 |
| Figure 4-6: Connectors J1, J2, and J3                  | 4-23 |
| Figure 4-7: The three PCI busses                       | 4-34 |
| Figure 4-8: PCI and MicroATX video connectors          | 4-35 |
| Figure 4-9: Switch, jumper, and reset button locations | 4-36 |
| Figure 5-1: External parts                             | 5-7  |
| Figure 5-2: Front panel and drives                     | 5-10 |
| Figure 5-3: Front panel and drives (cont.)             | 5-12 |
| Figure 5-4: Power supply                               | 5-14 |
| Figure 5-5: ATX module detail                          |      |
| Figure 5-6: Accessories                                | 5-17 |

### **List of Tables**

| Table 4-1: External inspection check list         | 4-3  |
|---------------------------------------------------|------|
| Table 4-2: Tools required for module removal      | 4-8  |
| Table 4-3: Column legend for Table 4-5            | 4-9  |
| Table 4-4: Accessing modules                      | 4-9  |
| Table 4-5: Failure symptoms and possible causes   | 4-17 |
| Table 4-6: LVPS LED descriptions                  | 4-21 |
| Table 4-7: Power supply voltages                  | 4-23 |
| Table 4-8: Power-on diagnostic tests              | 4-25 |
| Table 4-9: Action required for module replacement | 4-29 |
| Table 4-10: BIOS error messages                   | 4-30 |
| Table 4-11: Beep codes                            | 4-31 |
| Table 4-12: DIP switch functions                  | 4-32 |
| Table 4-13: Diagnostic LED                        | 4-33 |

## **General Safety Summary**

Review the following safety precautions to avoid injury and prevent damage to this product or any products connected to it.

To avoid potential hazards, use this product only as specified.

Only qualified personnel should perform service procedures.

While using this product, you may need to access other parts of a larger system. Read the safety sections of the other component manuals for warnings and cautions related to operating the system.

# To Avoid Fire or<br/>Personal InjuryUse Proper Power Cord. Use only the power cord specified for this product and<br/>certified for the country of use.

**Connect and Disconnect Properly.** Do not connect or disconnect probes or test leads while they are connected to a voltage source.

**Ground the Product.** This product is grounded through the grounding conductor of the power cord. To avoid electric shock, the grounding conductor must be connected to earth ground. Before making connections to the input or output terminals of the product, ensure that the product is properly grounded.

**Observe All Terminal Ratings.** To avoid fire or shock hazard, observe all ratings and markings on the product. Consult the product manual for further ratings information before making connections to the product.

The inputs are not rated for connection to mains or Category II, III, or IV circuits.

Connect the probe reference lead to earth ground only.

Do not apply a potential to any terminal, including the common terminal, that exceeds the maximum rating of that terminal.

**Power Disconnect.** The power cord disconnects the product from the power source. Do not block the power cord; it must remain accessible to the user at all times.

**Do Not Operate Without Covers.** Do not operate this product with covers or panels removed.

**Do Not Operate With Suspected Failures.** If you suspect there is damage to this product, have it inspected by qualified service personnel.

**Avoid Exposed Circuitry.** Do not touch exposed connections and components when power is present.

Use Proper Fuse. Use only the fuse type and rating specified for this product.

**Wear Eye Protection.** Wear eye protection if exposure to high-intensity rays or laser radiation exists.

Do Not Operate in Wet/Damp Conditions.

Do Not Operate in an Explosive Atmosphere.

Keep Product Surfaces Clean and Dry.

**Provide Proper Ventilation.** Refer to the manual's installation instructions for details on installing the product so it has proper ventilation.

**Terms in this Manual** These terms may appear in this manual:

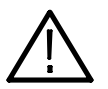

**WARNING.** Warning statements identify conditions or practices that could result in injury or loss of life.

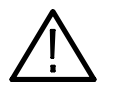

**CAUTION.** Caution statements identify conditions or practices that could result in damage to this product or other property.

#### Symbols and Terms on the Product

These terms may appear on the product:

- DANGER indicates an injury hazard immediately accessible as you read the marking.
- WARNING indicates an injury hazard not immediately accessible as you read the marking.
- CAUTION indicates a hazard to property including the product.

The following symbols may appear on the product:

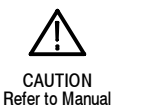

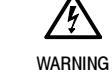

High Voltage

Protective Ground (Farth) Terminal

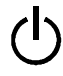

Earth Terminal

Standby

# Service Safety Summary

Only qualified personnel should perform service procedures. Read this *Service Safety Summary* and the *General Safety Summary* before performing any service procedures.

**Do Not Service Alone.** Do not perform internal service or adjustments of this product unless another person capable of rendering first aid and resuscitation is present.

**Disconnect Power.** To avoid electric shock, switch off the instrument power, then disconnect the power cord from the mains power.

**Use Care When Servicing With Power On.** Dangerous voltages or currents may exist in this product. Disconnect power, remove battery (if applicable), and disconnect test leads before removing protective panels, soldering, or replacing components.

To avoid electric shock, do not touch exposed connections.

## **Environmental Considerations**

This section provides information about the environmental impact of the product.

#### Product End-of-Life Handling

Observe the following guidelines when recycling an instrument or component:

**Equipment Recycling.** Production of this equipment required the extraction and use of natural resources. The equipment may contain substances that could be harmful to the environment or human health if improperly handled at the product's end of life. In order to avoid release of such substances into the environment and to reduce the use of natural resources, we encourage you to recycle this product in an appropriate system that will ensure that most of the materials are reused or recycled appropriately.

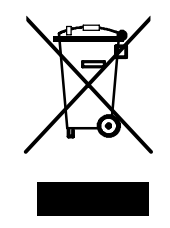

The symbol shown to the left indicates that this product complies with the European Union's requirements according to Directive 2002/96/EC on waste electrical and electronic equipment (WEEE). For information about recycling options, check the Support/Service section of the Tektronix Web site (www.tektronix.com).

**Mercury Notification.** This product uses an LCD backlight lamp that contains mercury. Disposal may be regulated due to environmental considerations. Please contact your local authorities or, within the United States, the Electronics Industries Alliance (www.eiae.org) for disposal or recycling information.

### Restriction of Hazardous Substances

This product has been classified as Monitoring and Control equipment, and is outside the scope of the 2002/95/EC RoHS Directive. This product is known to contain lead, cadmium, mercury, and hexavalent chromium.

### Preface

This is the service manual for the TDS6000B & TDS6000C Digital Storage Oscilloscope products. Read this preface to learn how this manual is structured, what conventions it uses, and where you can find other information related to servicing this product. Read the safety summaries preceding this preface for safety and other important background information needed before using this manual to service this product.

### **Manual Conventions**

This manual uses certain conventions that you should become familiar with before attempting service.

- **Replaceable Parts** This manual refers to any field-replaceable assembly or mechanical part specifically by its name or generically as a replaceable part or module. In general, a replaceable part is any circuit board or assembly, such as the hard disk drive, or a mechanical part, such as the I/O port connectors, that is listed in the replaceable parts list.
  - **Safety** Symbols and terms related to safety appear in the *Service Safety Summary* found at the beginning of this manual.

Preface

# **Operating Information**

# **Operating Information**

For information on installing and operating your TDS6000B or TDS6000C Series Digital Storage Oscilloscope, refer to the *TDS6000B & TDS6000C Series Digital Storage Oscilloscopes Quick Start User Manual*. This manual is available on the Web at www.tektronix.com.

**Theory of Operation** 

### **Theory of Operation**

This section describes the electrical operation of the oscilloscope. Figure 2-1 on page 2-3 shows the module interconnections.

### **Module Overviews**

Module overviews describe the basic operation of each functional circuit block as shown in Figure 2-1 on page 2-3.

**General** A dual-processor system controls the oscilloscope. The oscilloscope features an XGA resolution flat-panel display, a transparent touch screen, and a front-panel with direct access to commonly used oscilloscope functions. You can also use the oscilloscope with a mouse pointing device or keyboard.

**Input Signal Path** A signal enters the oscilloscope through a direct coaxial connection to the input connector, or a probe connected to the front panel.

Acquisition Board. The acquisition board conditions the input signals, samples them, converts them to digital signals, and controls the acquisition process under direction of the processor system. The acquisition system includes the multisource trigger, acquisition timebase, and acquisition mode generation and control circuitry. The acquisition board is located in the bottom compartment of the oscilloscope. Four vertical channels are accommodated. All channels feature a TekConnect<sup>®</sup> interface for additional front-end signal conditioning functions.

**Processor System.** The processor system contains two processor boards with microprocessors that control the entire oscilloscope.

**Display Panel** Waveforms and menus are displayed on a 10.4 inch, color, active-matrix LCD display with touch panel.

**Display System.** Text and waveforms are processed by different parts of the display circuitry. The display system (display adapter board and inverter board) sends the text and waveform information to the display panel.

**Touch Panel.** The display board sends information from the touch panel to the processor. Any changes in settings are reported to the processor system.

| Front Panel              | The MicroATX board reads the front-panel switches and encoders. Any changes<br>in their settings are reported to the processor system. The MicroATX board also<br>turns the LEDs on and off.                                                                                                    |
|--------------------------|----------------------------------------------------------------------------------------------------|
|                          | <b>Menu Switches.</b> Front-panel menu switches are also read by the MicroATX board.<br>The touch screen processor sends any changes in menu selections to the<br>MicroATX processor system. The <b>ON/STBY</b> switch passes through the display<br>adapter board to the MicroATX board. The MicroATX board creates the signal<br>sent to the power supply to toggle power. |
|                          | <b>PowerPC Board.</b> The PowerPC (PPC) board provides fast access to the Acquisition board and the display system. The MicroATX board reads the front-panel switches and encoders and implements any changes requested by their settings. The PPC board provides a GPIB interface through a rear panel connector.                                                           |
|                          | <b>MicroATX Board.</b> The MicroATX board provides standard Windows functionality and I/O port interfaces to the rear panel.                                                                                                    |
|                          | <b>Micro ATX Bridge Board.</b> Both processor systems, CDROM-RW drive, and hard disk drive are connected together by, and communicate through, the bridge board.                                                                                                    |
| Rear Panel               | The hard disk drive and CDROM-drive provide access to stored waveform data<br>and software to customize your oscilloscope with your measurement needs. The<br>GPIB allows for external control of the oscilloscope.                                                                                                    |
|                          | You can make hardcopies via the USB and parallel ports.                                                                                                    |
|                          | The MicroATX board has four USB ports and one serial port on the rear panel.<br>The MicroATX board also provides a front panel USB port. The MicroATX has<br>one serial port, which is routed to the rear panel. A microphone input and<br>earphone output exist on the MicroATX rear panel. Ethernet connector is RJ-45.<br>Keyboard and mouse are both PS/2.               |
| Low Voltage Power Supply | The low voltage power supply is a switching power converter with active power factor control. It supplies power to all of the circuitry in the oscilloscope.                                                                                                    |
|                          | The <b>ON/STBY</b> switch, located on the front panel, also controls all of the power to the oscilloscope except for part of the circuitry in the standby power supply.                                                                                                    |
|                          | The power supply sends a power fail (~PF) warning to the processor and acquisition systems if the power is going down.                                                                                                    |
|                          | Power is distributed throughout the oscilloscope through the front and rear power distribution bus boards.                                                                                                    |

**Fans** Two fan assemblies (six on the Side Fan Assembly and four on the Internal Fan Assembly) provide forced air cooling for the oscilloscope. The fans are controlled by the PPC.

### **Block Diagram**

This section contains the block diagram of the TDS6000B and TDS6000C Digital Storage Oscilloscopes and modules, showing the major circuit blocks or modules. The block diagram is shown in Figure 2-1, below.

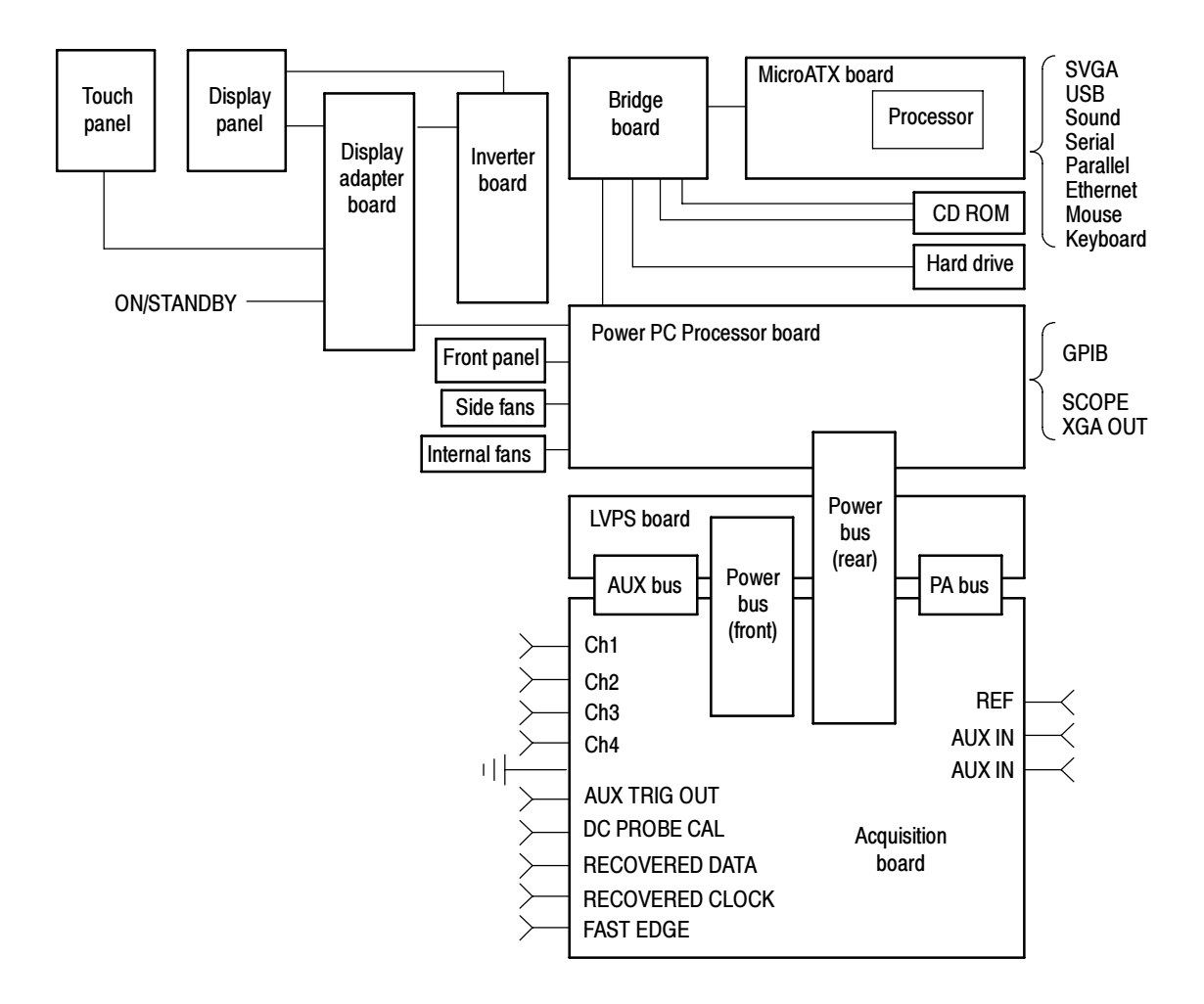

Figure 2-1: TDS6000B and TDS6000C series block diagram

# **Adjustment Procedures**

# **Adjustment Procedures**

There are no user adjustment procedures for the TDS6000B and TDS6000C Digital Storage Oscilloscopes. Adjustment of these instruments must be performed by a Tektronix Service Center.

# Maintenance

### Maintenance

This section contains the information needed to do periodic and corrective maintenance on the oscilloscope. The following subsections are included:

- Preventing ESD General information on preventing damage by electrostatic discharge.
- Inspection and Cleaning Information and procedures for inspecting the oscilloscope and cleaning its external and internal modules.
- Removal and Installation Procedures Procedures for the removal of defective modules and replacement of new or repaired modules. Also included is a procedure for disassembly of the oscilloscope for cleaning.
- Troubleshooting Information for isolating failed modules. Included are instructions for operating the oscilloscope diagnostic routines and trouble-shooting trees. Most of the trees make use of the internal diagnostic routines to speed fault isolation to a module.
- *Repackaging Instructions* Information on returning an oscilloscope for service.

### **Preventing ESD**

Before servicing this product, read the safety summary and *Introduction* at the front of the manual and the ESD information below.

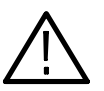

**CAUTION.** Static discharge can damage any semiconductor component in this oscilloscope.

When performing any service which requires internal access to the oscilloscope, adhere to the following precautions to avoid damaging internal modules and their components due to electrostatic discharge (ESD).

- 1. Minimize handling of static-sensitive circuit boards and components.
- **2.** Transport and store static-sensitive modules in their static protected containers or on a metal rail. Label any package that contains static-sensitive boards.
- **3.** Discharge the static voltage from your body by wearing a grounded antistatic wrist strap while handling these modules. Do service of static-sensitive modules only at a static-free work station.

- **4.** Nothing capable of generating or holding a static charge should be allowed on the work station surface.
- 5. Handle circuit boards by the edges when possible.
- 6. Do not slide the circuit boards over any surface.
- 7. Avoid handling circuit boards in areas that have a floor or work-surface covering capable of generating a static charge.

### Inspection and Cleaning

*Inspection and Cleaning* describes how to inspect for dirt and damage. It also describes how to clean the exterior and interior of the oscilloscope. Inspection and cleaning are done as preventive maintenance. Preventive maintenance, when done regularly, may prevent oscilloscope malfunction and enhance its reliability.

Preventive maintenance consists of visually inspecting and cleaning the oscilloscope and using general care when operating it.

How often to do maintenance depends on the severity of the environment in which the oscilloscope is used. A proper time to perform preventive maintenance is just before oscilloscope adjustment.

- **General Care** The cabinet helps keep dust out of the oscilloscope and should normally be in place when operating the oscilloscope.
- Flat Panel Display Cleaning

The display is a soft plastic display and must be treated with care during cleaning.

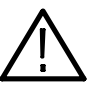

**CAUTION.** Improper cleaning agents or methods can damage the flat panel display.

Avoid using abrasive cleaners or commercial glass cleaners to clean the display surface.

Avoid spraying liquids directly on the display surface.

Avoid scrubbing the display with excessive force.

Clean the flat panel display surface by gently rubbing the display with a clean-room wipe (such as Wypall Medium Duty Wipes, #05701, available from Kimberly-Clark Corporation).

#### **Interior Cleaning**

Use a dry, low-velocity stream of air to clean the interior of the chassis. Use a soft-bristle, non-static-producing brush for cleaning around components. If you must use a liquid for minor interior cleaning, use a 75% isopropyl alcohol solution and rinse with deionized water.

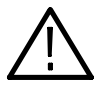

**WARNING.** Before performing any procedure that follows, power down the instrument and disconnect it from line voltage.

#### **Exterior Cleaning**

Clean the exterior surfaces of the chassis with a dry lint-free cloth or a softbristle brush. If any dirt remains, use a cloth or swab dipped in a 75% isopropyl alcohol solution. Use a swab to clean narrow spaces around controls and connectors. Do not use abrasive compounds on any part of the chassis that may damage the chassis.

Clean the On/Standby switch using a dampened cleaning towel. Do not spray or wet the switch directly.

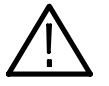

**CAUTION.** Avoid the use of chemical cleaning agents which might damage the plastics used in this oscilloscope. Use only deionized water when cleaning the menu buttons or front-panel buttons. Use a 75% isopropyl alcohol solution as a cleaner and rinse with deionized water. Before using any other type of cleaner, consult your Tektronix Service Center or representative.

Lubrication. There is no periodic lubrication required for this oscilloscope.

**Inspection Inspection — Exterior.** Inspect the outside of the oscilloscope for damage, wear, and missing parts, using Table 4-1 as a guide. Immediately repair defects that could cause personal injury or lead to further damage to the oscilloscope.

| ltem                            | Inspect for                                                                        | Repair action                                               |
|---------------------------------|------------------------------------------------------------------------------------|-------------------------------------------------------------|
| Cabinet, front panel, and cover | Cracks, scratches, deformations, damaged hardware                                  | Repair or replace defective module                          |
| Front-panel knobs               | Missing, damaged, or loose<br>knobs                                                | Repair or replace missing or defective knobs                |
| Connectors                      | Broken shells, cracked insulation,<br>and deformed contacts. Dirt in<br>connectors | Repair or replace defective modules. Clear or wash out dirt |

| Item                              | Inspect for                                                                                       | Repair action                                                                    |
|-----------------------------------|---------------------------------------------------------------------------------------------------|----------------------------------------------------------------------------------|
| Carrying handle, and cabinet feet | Correct operation                                                                                 | Repair or replace defective module                                               |
| Accessories                       | Missing items or parts of items,<br>bent pins, broken or frayed<br>cables, and damaged connectors | Repair or replace damaged or missing items, frayed cables, and defective modules |

Table 4-1: External inspection check list (Cont.)

If the display is very dirty, moisten the wipe with distilled water or a 75% isopropyl alcohol solution and gently rub the display surface. Avoid using excess force or you may damage the plastic display surface.

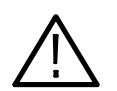

**CAUTION.** To prevent getting moisture inside the oscilloscope during external cleaning, use only enough liquid to dampen the cloth or applicator.

**Inspection** — **Interior.** To access the inside of the oscilloscope for inspection and cleaning, refer to the *Removal and Installation Procedures* in this section.

Inspect the internal portions of the oscilloscope for damage and wear. Defects found should be repaired immediately.

If any circuit board is replaced, check Table 4-9in the *Troubleshooting* portion of this Section to see if it is necessary to adjust the oscilloscope.

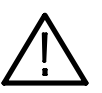

**CAUTION.** To prevent damage from electrical arcing, ensure that circuit boards and components are dry before applying power to the oscilloscope.

**Cleaning Procedure — Interior.** To clean the oscilloscope interior, do the following steps:

- 1. Blow off dust with dry, low-pressure, deionized air (approximately 9 psi).
- 2. Remove any remaining dust with a lint-free cloth dampened in isopropyl alcohol (75% solution) and rinse with warm deionized water. (A cotton-tipped applicator is useful for cleaning in narrow spaces and on circuit boards.)

**STOP**. *If, after doing steps 1 and 2, a module is clean upon inspection, skip the remaining steps.*
- **3.** If steps 1 and 2 do not remove all the dust or dirt, the oscilloscope may be spray washed using a solution of 75% isopropyl alcohol by doing steps 4 through 8.
- **4.** Gain access to the parts to be cleaned by removing easily accessible shields and panels (see *Removal and Installation Procedures*).
- 5. Spray wash dirty parts with the isopropyl alcohol and wait 60 seconds for the majority of the alcohol to evaporate.
- 6. Use hot  $(120^{\circ} \text{ F to } 140^{\circ} \text{ F})$  deionized water to thoroughly rinse them.
- 7. Dry all parts with low-pressure, deionized air.
- 8. Dry all components and assemblies in an oven or drying compartment using low-temperature (125° F to 150° F) circulating air.

Maintenance

# **Removal and Installation Procedures**

This subsection contains procedures for removal and installation of all mechanical and electrical modules.

### Preparation

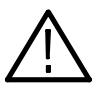

**WARNING.** Before doing this or any other procedure in this manual, read the Safety Summary found at the beginning of this manual. Also, to prevent possible injury to service personnel or damage to the oscilloscope components, read Installation in the TDS6000B & TDS6000C Series Digital Storage Oscilloscopes Quick Start User Manual, available on the Web at www.tektronix.com, and Preventing ESD in this section.

This subsection contains the following items:

- This preparatory information that you need to properly do the procedures that follow.
- List of tools required to remove all modules.
- Procedures for removal and reinstallation of the electrical and mechanical modules.

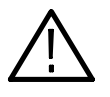

**WARNING.** Before doing any procedure in this subsection, disconnect the power cord from the line voltage source. Failure to do so could cause serious injury or death.

**NOTE**. Read Equipment Required for a list of the tools needed to remove and install modules in this oscilloscope. See Table 4-2, on page 4-8. Read the cleaning procedure before disassembling the oscilloscope for cleaning.

**Equipment Required.** Most modules in the TDS6000B & TDS6000C Digital Storage Oscilloscopes can be removed with a screwdriver handle mounted with a size T-15, Torx<sup>®</sup> screwdriver tip. Other tools needed for complete disassembly are listed in Table 4–2, on page 4–8.

| ltem<br>no. | Name                                                                                    | Description                                                                                                 | General tool<br>number |
|-------------|-----------------------------------------------------------------------------------------|----------------------------------------------------------------------------------------------------|------------------------|
| 1           | Screwdriver handle                                                                      | Accepts Torx-driver bits                                                                                    | 620-440                |
| 2           | T-10 Torx tip                                                                           | Used for removing the electrical or<br>optical module chassis. Torx-driver<br>bit for T-10 size screw heads | 640-235                |
| 3           | T-15 Torx tip                                                                           | Used for removing most oscilloscope screws. Torx-driver bit for T-15 size screw heads                       | 640-247                |
| 4           | <sup>1</sup> / <sub>8</sub> inch flat-bladed screw-<br>driver                           | Screwdriver for unlocking cable connectors                                                                  | Standard tool          |
| 5           | #0 phillips screwdriver                                                                 | Screwdriver for removing small<br>phillips screws, CD & hard drive                                          | Standard tool          |
| 6           | Angle-Tip Tweezers                                                                      | Used to remove front panel knobs                                                                            | Standard tool          |
| 7           | $^{3}$ / <sub>16</sub> inch open-end wrench or $^{3}$ / <sub>16</sub> inch nutdriver    | Used to remove the rear panel nut posts                                                                     | Standard tool          |
| 8           | $^{9}$ / <sub>32</sub> inch open-end wrench<br>or $^{9}$ / <sub>32</sub> inch nutdriver | Used to remove the rear panel nut posts                                                                     | Standard tool          |
| 9           | MA-800G Soldering Aid                                                                   | Used to remove the front panel trim                                                                         | Standard tool          |

Table 4-2: Tools required for module removal

## Trim, Cabinet, and Module Removal

#### Table 4-3: Column legend for Table 4-5

| A - Front cover (if installed) | H - Front panel assembly            | O - Bridge board                          |
|--------------------------------|-------------------------------------|-------------------------------------------|
| B - Front panel trim           | I - 12V Aux distribution board      | P - # of T15 Torx tip screws to remove    |
| C - Pouch (if installed)       | J - Distribution board, front       | <b>Q</b> - Number of connectors to unplug |
| D - Cabinet, bottom            | K - Distribution board, rear        | R - Page reference                        |
| E - Cabinet, top               | L - PA Bus board assembly           | S - Figure number reference               |
| F - Cover, LH side/top         | M - MicroATX                        |                                           |
| G - Cover, RH side, bottom     | N - Connector bracket, CD-ROM drive |                                           |

#### Table 4-4: Accessing modules

| Assembly to replace             | A | В | C | D | E | F | G | Η | I | J | K | L | Μ | N | 0 | Ρ  | Q | R            | S          | Comment(s) / additional<br>assemblies to remove                                                                                                    |
|---------------------------------|---|---|---|---|---|---|---|---|---|---|---|---|---|---|---|----|---|--------------|------------|----------------------------------------------------------------------------------------------------|
| Acquisition                     |   |   |   |   |   |   |   |   |   |   |   |   |   |   |   |    |   | 5-15         | 5-4        | Acquisition bd. is not field serviceable. Contact service depot.                                                                                                    |
| MicroATX                        |   |   | ~ | ~ | ~ |   | / |   |   |   |   |   |   | ~ |   | 11 | 1 | 5-15         | 5-4        | Unfasten CD-ROM mounting<br>bracket to enable rotation of<br>MicroATX.                                                                                                    |
| Bridge                          |   |   | 1 | ~ | ~ | - | ~ |   |   |   | ~ | 7 |   |   |   | 10 |   | 5-15         | 5-4        | Remove 10 T15 screws secur-<br>ing Power PC processor.<br>Remove 2 hex-head jack<br>screws securing Bridge con-<br>nector to rear of unit.<br>Slide PPC forward to clear<br>Bridge connector.<br>Lift Bridge from slot on PPC. |
| CD-ROM drive                    | 7 |   |   |   |   |   |   |   |   |   |   |   |   |   |   | 2  |   | 5-13         | 5-3        | Remove CD-ROM bezel.<br>Pull out CD-ROM drive.                                                                                                    |
| CD-ROM drive connector          | 7 |   | 1 | 1 | 1 |   |   |   |   |   |   |   |   |   |   | 1  | 2 | 5-13         | 5-3        | Remove CD-ROM drive.<br>Remove CD-ROM connector.                                                                                                    |
| Power PC (PCC)<br>processor     |   |   | 7 | ~ | ~ |   | ~ |   |   |   | ~ | 7 | 1 |   | 7 | 10 | 2 | 5-13<br>5-15 | 5-3<br>5-4 | Remove MicroATX board, hard drive, CDROM-RW, Bridge board                                                                                                    |
| Display                         |   |   |   |   |   | r |   |   |   |   |   |   |   |   |   | 4  | 2 | 5-11         | 5-2        |                                                                                                    |
| Display adapter                 |   |   |   |   |   |   |   |   |   |   |   |   |   |   |   | 3  | 4 | 5-11         | 5-2        | Remove display assy.<br>Remove display adaptor                                                                                                    |
| Display touch-<br>screen        |   |   |   |   |   |   |   |   |   |   |   |   |   |   |   |    | 2 | 5-11         | 5-2        | Remove display assy.<br>Remove touch-screen.                                                                                                    |
| Distribution<br>board - 12V AUX |   |   | ~ |   |   |   |   |   |   |   |   |   |   |   |   |    |   | 5-13         | 5-3        |                                                                                                    |

#### Table 4-4: Accessing modules (Cont.)

| Assembly to replace                  | Α | В | C | D | E | F | G | Η | Ι | J | K | L | Μ | N | 0 | Ρ | Q | R    | S   | Comment(s) / additional<br>assemblies to remove                                                                              |
|--------------------------------------|---|---|---|---|---|---|---|---|---|---|---|---|---|---|---|---|---|------|-----|----------------------------------------------------------------------------------------------------|
| Distribution<br>board - front        |   |   |   |   |   | 1 |   |   |   |   |   |   |   |   |   |   |   | 5-13 | 5-3 |                                                                                                    |
| Distribution<br>board - rear         |   |   | 7 | 1 | 7 | 1 | 1 |   |   |   |   |   |   |   |   |   | 2 | 5-13 | 5-3 |                                                                                                    |
| Distribution<br>board - PA bus       |   |   | / |   |   |   | 7 |   |   |   |   |   |   |   |   |   |   | 5-13 | 5-3 |                                                                                                    |
| Fans, side                           |   |   |   | / | / |   |   |   |   |   |   |   | 7 |   |   | 2 | 2 | 5-13 | 5-3 | Unplug 2 fan connectors.<br>Unsnap 2 cable clamps.<br>Remove 2 screws from top of<br>fan assembly.<br>Lift fan assembly out. |
| Fans, internal                       |   |   | / | / | / | / | 7 |   |   |   |   |   |   |   |   | 2 | 2 | 5-13 | 5-3 | Unplug 2 fan connectors.<br>Remove 2 screws from RH<br>side of fan assembly.<br>Slide fan assembly out to<br>right.          |
| Front panel                          |   |   |   |   |   |   |   |   |   |   |   |   |   |   |   | 4 | 1 | 5-11 | 5-2 |                                                                                                    |
| Front panel inter-<br>face           |   |   |   |   |   |   |   | 7 |   |   |   |   |   |   |   | 8 |   | 5-11 | 5-2 | Remove front panel knobs                                                                                                    |
| Front panel key-<br>pad              |   |   |   |   |   |   |   | 7 |   |   |   |   |   |   |   |   |   | 5-11 | 5-2 | Remove front panel knobs, front panel interface                                                                              |
| Hard disk drive<br>(HDD)             |   |   |   |   |   |   |   |   |   |   |   |   |   |   |   | 2 |   | 5-13 | 5-3 | Loosen 2 thumbscrews.<br>Pull out HDD.                                                                                       |
| Hard disk drive connector            |   |   | / | 7 |   |   |   |   |   |   |   |   |   |   |   | 1 | 2 | 5-13 | 5-3 | Remove HDD.<br>Remove HDD connector.                                                                                         |
| Low voltage pow-<br>er supply (LVPS) |   |   |   |   |   |   | 7 |   | 7 | 7 |   | 7 |   |   |   | 5 | 2 | 5-15 | 5-4 | Remove all four distribution boards.                                                                                         |
| USB port (front panel)               |   | ~ |   |   |   |   |   | ~ |   |   |   |   |   |   |   | 1 | 1 | 5-11 | 5-2 |                                                                                                    |

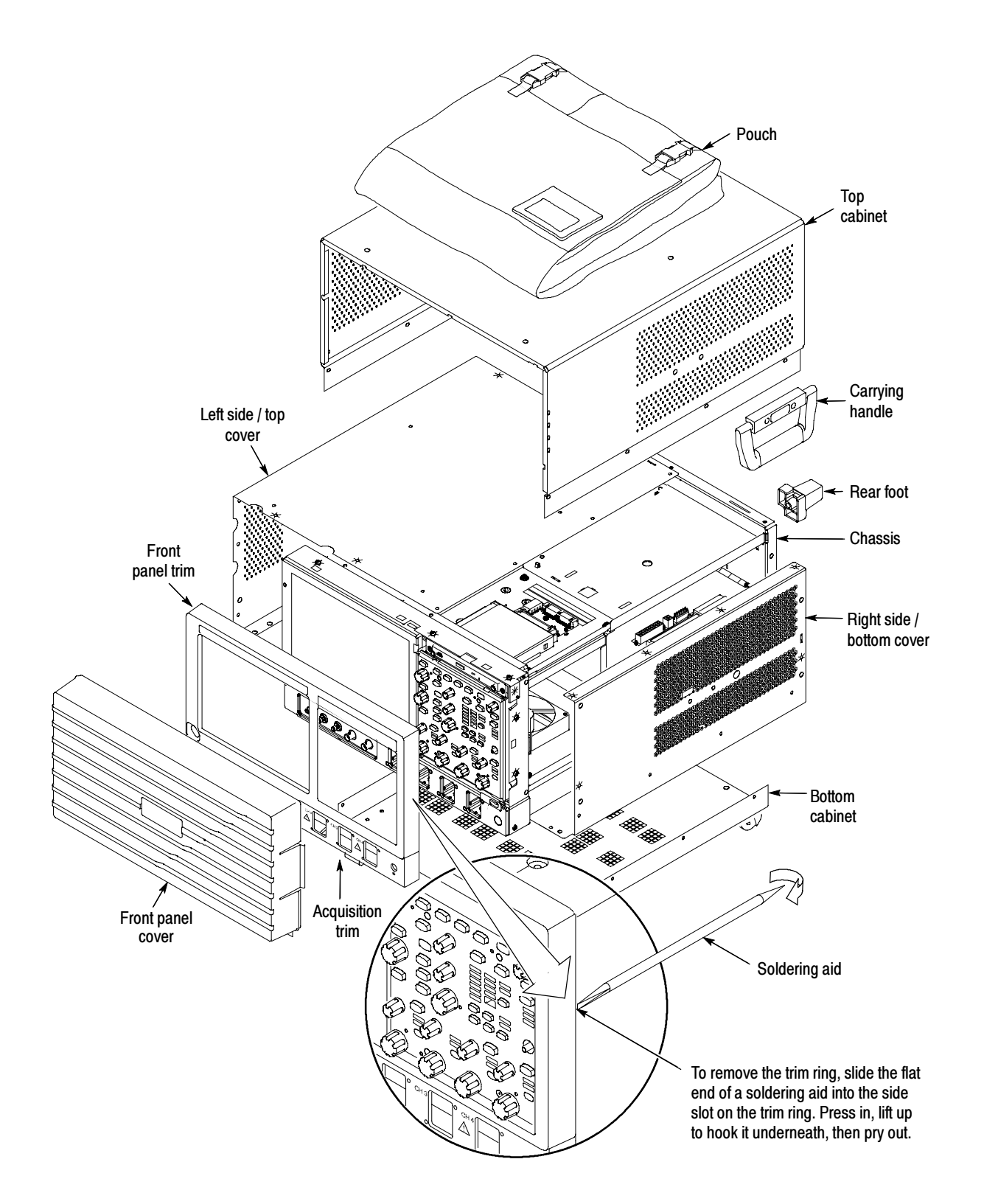

Figure 4-1: Locator for trim and cabinet removal

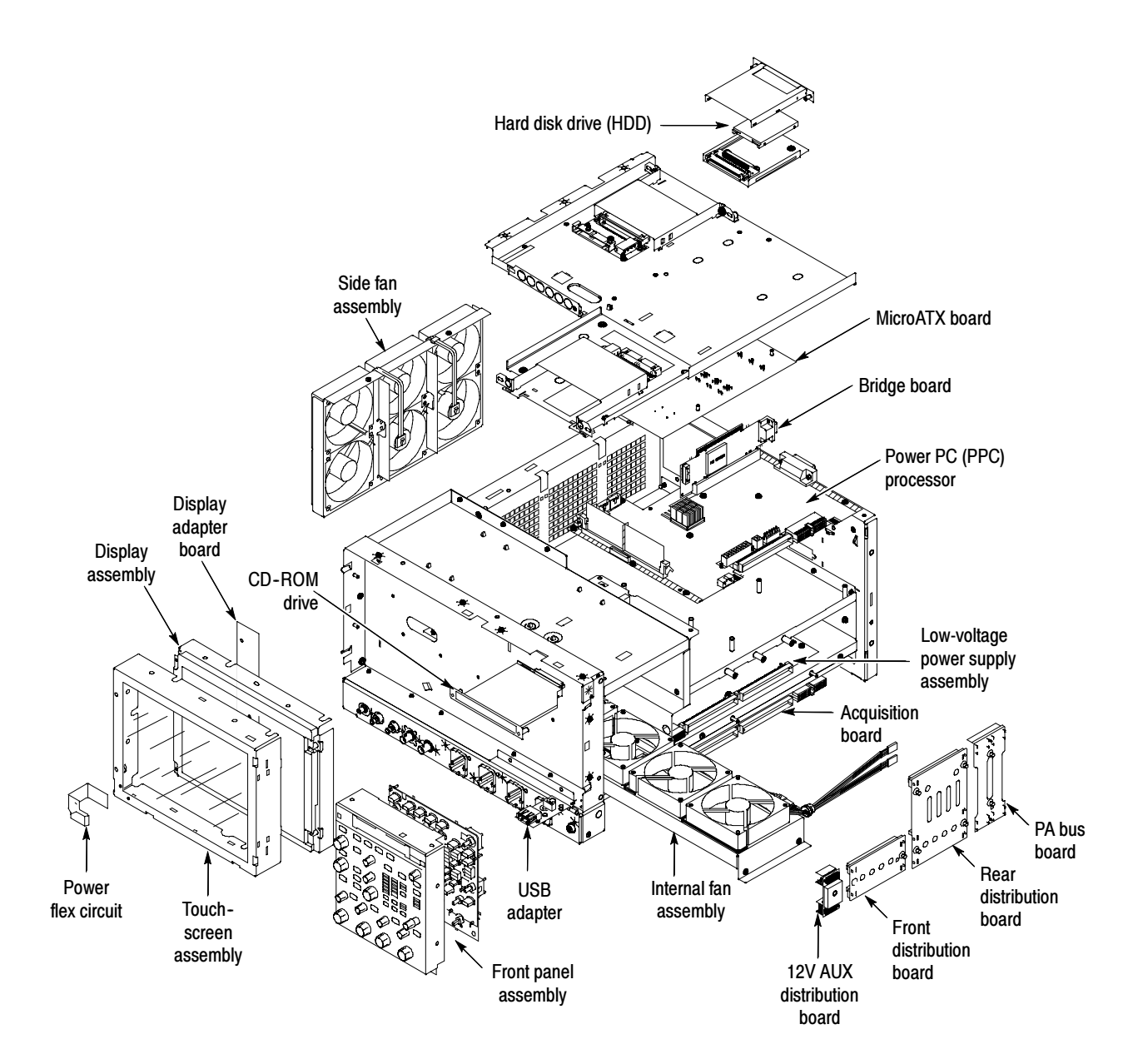

Figure 4-2: Locator for internal modules

### **Removal Procedures**

**NOTE**. Unless directed otherwise, installation is the reverse of the removal procedure.

These procedures assume you have access to the module you are removing. Refer to Table 4-4, page 4-9, to determine which trim and/or modules to remove to gain access, and to direct you to the appropriate exploded drawing. Figures 4-1 and 4-2, pages 4-11 and 4-12, are also provided as a quick reference for trim and module locations.

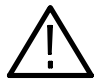

**CAUTION.** When removing or installing the keypad, make sure you do not touch the switch contacts with your fingers. The oils in your fingers will degrade or damage the switch contacts. To help prevent damage to the keypad use cotton gloves when removing or installing the keyboard pad.

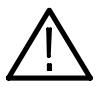

**CAUTION.** To avoid damage to the front panel Standby/On switch assembly, do not set the Display module assembly on a work surface. Sliding the oscilloscope over the edge of the work surface could break off the On/Standby switch assembly.

| Acquisition Module | e Acquisition module is not field serviceable. Contact the Tektronix service pot for assistance.                                    |
|--------------------|----------------------------------------------------------------------------------------------------|
| MicroATX module    | llow these steps to remove the MicroATX module.                                                                                     |
|                    | Remove the four securing screws from the rear-panel and the three screws from the side of the MicroATX module.                      |
|                    | Disconnect the 12V Power Supply cable from J510 on the Power PC (PPC) module.                                                       |
|                    | Disconnect the Power Supply cable from J410 on the PPC module.                                                                      |
|                    | Gently lift up on the MicroATX chassis until the Bridge module disconnects from the MicroATX module PCI connector.                  |
|                    | Raise the MicroATX chassis on its hinge, unsnap the prop, and insert the prop into the retaining slot in the Main chassis side bar. |
|                    | Disconnect the MicroATX cable from J9G1 on the MicroATX module.                                                                     |

|                | Disconnect the Drive Power cable from J180 on the PPC module.                                                                                                    |
|----------------|----------------------------------------------------------------------------------------------------|
|                | Disconnect the USB cable from J9F2 on the MicroATX module.                                                                                                    |
|                | Raise the MicroATX chassis and snap the prop back into place.                                                                                                    |
|                | <b>).</b> Move the MicroATX chassis toward the back of the instrument, to disengage the hinge, and lift it away from the Main chassis.                                                                                                    |
| Bridge Module  | ollow these steps to remove the Bridge module.                                                                                                    |
|                | Raise the MicroATX module, as described in the previous step.                                                                                                    |
|                | Remove the 10 screws securing the PPC module to the Main chassis.                                                                                                    |
|                | Remove the two jack screws securing the XGA OUT connector to the rear panel.                                                                                                    |
|                | Remove the two jack screws securing the GPIB connector to the rear panel.                                                                                                    |
|                | Slide the PPC module slightly toward the front of the oscilloscope, until the XGA OUT connector is clear.                                                                                                    |
|                | Unplug the Bridge module from J870 on the PPC module and lift it out.                                                                                                    |
| Power PC (PPC) | ollow these steps to remove the Power PC (PPC) module.                                                                                                    |
|                | Raise the MicroATX module, as described previously.                                                                                                    |
|                | Disconnect and remove the Rear Power Distribution module.                                                                                                    |
|                |                                                                                                    |
|                | Disconnect and remove the PA Bus module.                                                                                                    |
|                | <ul><li>Disconnect and remove the PA Bus module.</li><li>Disconnect the Wide Display cable from J290 on the PPC module.</li></ul>                                                                                                    |
|                | <ul> <li>Disconnect and remove the PA Bus module.</li> <li>Disconnect the Wide Display cable from J290 on the PPC module.</li> <li>Disconnect the Narrow Display cable from J205 on the PPC module.</li> </ul>                                                                                                    |
|                | <ul> <li>Disconnect and remove the PA Bus module.</li> <li>Disconnect the Wide Display cable from J290 on the PPC module.</li> <li>Disconnect the Narrow Display cable from J205 on the PPC module.</li> <li>Disconnect the Fan Extender cables from J291 and J390 on the PPC module.</li> </ul>                                                                                                    |
|                | <ul> <li>Disconnect and remove the PA Bus module.</li> <li>Disconnect the Wide Display cable from J290 on the PPC module.</li> <li>Disconnect the Narrow Display cable from J205 on the PPC module.</li> <li>Disconnect the Fan Extender cables from J291 and J390 on the PPC module.</li> <li>Remove the 10 screws securing the PPC module to the Main chassis.</li> </ul>                                                                                                    |
|                | <ul> <li>Disconnect and remove the PA Bus module.</li> <li>Disconnect the Wide Display cable from J290 on the PPC module.</li> <li>Disconnect the Narrow Display cable from J205 on the PPC module.</li> <li>Disconnect the Fan Extender cables from J291 and J390 on the PPC module.</li> <li>Remove the 10 screws securing the PPC module to the Main chassis.</li> <li>Remove the two jack screws securing the XGA OUT connector to the rear panel.</li> </ul>                                                                                    |
|                | <ul> <li>Disconnect and remove the PA Bus module.</li> <li>Disconnect the Wide Display cable from J290 on the PPC module.</li> <li>Disconnect the Narrow Display cable from J205 on the PPC module.</li> <li>Disconnect the Fan Extender cables from J291 and J390 on the PPC module.</li> <li>Remove the 10 screws securing the PPC module to the Main chassis.</li> <li>Remove the two jack screws securing the XGA OUT connector to the rear panel.</li> <li>Remove the two jack screws securing the GPIB connector to the rear panel.</li> </ul> |

- **CD-ROM Drive** Follow these steps to remove the CD-ROM drive.
  - 1. Remove the two screws securing the CD-ROM bezel, and remove the bezel.
  - **2.** Pull the CD-ROM drive out from the Main chassis.
  - **3.** Remove the four screws securing the CD-ROM drive and Adapter board to the CD-ROM drive bracket.
  - 4. Separate the CD-ROM drive and the Adapter board.
  - **Display** Follow these steps to remove the Display module.
    - 1. Remove the four screws securing the display to the Main chassis; two on the top and two on the left side.
    - 2. Gently remove the Display module from the Main chassis.
    - 3. Disconnect the smaller Display cable from J3 on the Display Adapter board.
    - 4. Disconnect the larger Display cable from J2 on the Display Adapter board.

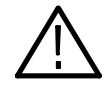

**CAUTION.** Be careful when removing and reinstalling the Display module cables. If the connectors have bent pins or are installed incorrectly the Display may be destroyed.

**Side Fans** Follow these steps to remove the side fan assembly.

- 1. Disconnect the fan cables from the fan cable extenders.
- 2. Unsnap the cable clamps controlling the fan cables.
- 3. Remove the two screws securing the fan assembly to the Main chassis.
- 4. Lift the fan assembly up off the tabs on the Main chassis.
- **Internal Fans** Follow these steps to remove the Internal Fan assembly.
  - **1.** Remove the two screws securing the internal fan assembly to the Main chassis.
  - 2. Slide the fan assembly out of the Main chassis.
  - **3.** Disconnect the two fan cables.

| Front Panel     | Follow these steps to remove the Front Panel.                                                                                                    |
|-----------------|----------------------------------------------------------------------------------------------------|
|                 | 1. Remove the six screws that secure the Front Panel to the Main chassis; two on the top, two on the right side, and two on the bottom.                                                                                 |
|                 | 2. Pull the Front Panel away from the Main chassis.                                                                                                    |
|                 | <b>3.</b> Disconnect the Front Panel cable from P1 on the Front Panel module.                                                                                                    |
| USB Module      | Follow these steps to remove the USB module.                                                                                                    |
|                 | 1. Disconnect the USB cable from J1 on the USB module.                                                                                                    |
|                 | 2. Remove the one screw securing the USB module to the Main chassis.                                                                                                    |
|                 | 3. Lift the USB module from its guide post.                                                                                                    |
| Hard Disk Drive | Follow these steps to remove the hard disk drive.                                                                                                    |
|                 | 1. Loosen the thumbscrews securing the hard drive to the rear panel.                                                                                                    |
|                 | <b>2.</b> Grasp the hard disk drive assembly by the thumb screws and pull until the handle is exposed. Grasp the handle and pull the hard drive assembly straight out of the instrument.                                |
|                 | 3. Pry the detents retaining the top cover apart, and remove the top cover.                                                                                                    |
|                 | 4. Remove the four screws securing the hard drive to the bottom cover.                                                                                                    |
|                 | 5. Separate the hard disk drive from the HDD Adapter board.                                                                                                    |
|                 | To replace the hard drive.                                                                                                    |
|                 | 1. Connect the hard drive to the HDD Adapter board.                                                                                                    |
|                 | 2. Attach the hard drive to the bottom cover with the four screws removed above.                                                                                                    |
|                 | 3. Snap the top cover onto the bottom cover.                                                                                                    |
|                 | <b>4.</b> Leaving the cover/handle extended, push the hard drive assembly into place until it stops, ensuring that it is straight. Push the hard drive assembly firmly to ensure that the connector is seated properly. |
|                 | <b>5.</b> Slide the cover/handle in until it stops. It will be alsmost flush with the back panel.                                                                                                    |
|                 | <b>6.</b> Finger tighten the two thumb screws to ensure that the removeable hard drive is properly seated.                                                                                                    |

# Troubleshooting

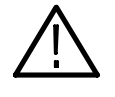

**WARNING.** Before performing this or any other procedure in this manual, read the General Safety Summary and Service Safety Summary found at the beginning of this manual.

To prevent possible injury to service personnel or damage to electrical components, please read Preventing ESD on page 4-1.

This section contains information and procedures designed to help you isolate faults to a module.

This section assumes that service personnel have the prerequisite skills required to work on this oscilloscope, including PC troubleshooting and Windows operating system skills. Details of PC and Windows operation and service are not in this manual.

For assistance, contact your local Tektronix Service Center.

#### **Service Level**

This subsection contains information and procedures designed to help you isolate faulty modules in the oscilloscope. If a module needs to be replaced, follow the *Removal and Installation Procedures* located in this section.

### **Check for Common Problems**

Use Table 4-5 to quickly isolate possible failures. The table lists problems and possible causes. The list is not exhaustive, but it may help you eliminate a problem that is quick to fix, such as a blown fuse or loose cable.

| ······································ | Table 4-5: | Failure sy | ymptoms | and | possible | causes |
|----------------------------------------|------------|------------|---------|-----|----------|--------|
|----------------------------------------|------------|------------|---------|-----|----------|--------|

| Symptom                                                                                  | Possible cause(s)                                                                                 |  |  |  |  |  |
|------------------------------------------------------------------------------------------|---------------------------------------------------------------------------------------------------|--|--|--|--|--|
| Oscilloscope will not power on                                                           | Power cord not plugged in                                                                         |  |  |  |  |  |
|                                                                                          | <ul> <li>Faulty power supply</li> </ul>                                                           |  |  |  |  |  |
| Front panel light comes on<br>(oscilloscope powers on), but<br>one or more fans will not | <ul> <li>Faulty fan cable</li> <li>Defective fan assembly</li> <li>Faulty power supply</li> </ul> |  |  |  |  |  |
| operate                                                                                  |                                                                                                   |  |  |  |  |  |

| Symptom                                               | Possible cause(s)                                                                                                    |  |  |  |  |  |
|-------------------------------------------------------|----------------------------------------------------------------------------------------------------|--|--|--|--|--|
| PPC appears "dead"; power light comes on, but monitor | <ul> <li>SO DIMMs incorrectly installed or missing. Missing DIMMs<br/>will cause a POST fault and MicroATX will beep</li> </ul> |  |  |  |  |  |
| screen(s) is (are) blank,                             | <ul> <li>Defective Power PC (PPC) board</li> </ul>                                                                              |  |  |  |  |  |
| oscilloscope emits no beeps                           | <ul> <li>Hold down on-standby button on the PPC, if system boots,<br/>replace the power supply</li> </ul>                       |  |  |  |  |  |
| Hard disk drive related                               | Improperly seated hard disk drive assembly                                                                                      |  |  |  |  |  |
| symptoms                                              | <ul> <li>Defective hard disk drive</li> </ul>                                                                                   |  |  |  |  |  |
|                                                       | <ul> <li>Incorrect hard disk type selected in the BIOS setup</li> </ul>                                                         |  |  |  |  |  |
|                                                       | <ul> <li>Replaceable hard disk drive not installed</li> </ul>                                                                   |  |  |  |  |  |
|                                                       | <ul> <li>Power supply failure</li> </ul>                                                                                        |  |  |  |  |  |
|                                                       | <ul> <li>Corrupted BIOS module firmware, reinstall firmware</li> </ul>                                                          |  |  |  |  |  |
|                                                       | <ul> <li>Hard disk drive not configured as bootable (slave) master<br/>hard disk drive</li> </ul>                               |  |  |  |  |  |
|                                                       | ■ Loose cable                                                                                                    |  |  |  |  |  |
|                                                       | <ul> <li>Faulty bridge board</li> </ul>                                                                                         |  |  |  |  |  |
|                                                       | Faulty PPC board                                                                                                    |  |  |  |  |  |
| CD-ROM related symptoms                               | Defective CD-ROM                                                                                                    |  |  |  |  |  |
|                                                       | <ul> <li>Defective CD-ROM drive cable</li> </ul>                                                                                |  |  |  |  |  |
|                                                       | <ul> <li>Defective CD-ROM board</li> </ul>                                                                                      |  |  |  |  |  |
|                                                       | <ul> <li>Incorrect CD-ROM configuration in the BIOS setup</li> </ul>                                                            |  |  |  |  |  |

Table 4-5: Failure symptoms and possible causes (Cont.)

| Symptom                  | Possible cause(s)                                                                                                    |
|--------------------------|----------------------------------------------------------------------------------------------------|
| Flat panel display blank | <ul> <li>Display selection jumper set incorrectly on front panel<br/>board (there are no jumpers on the board when the<br/>oscilloscope is shipped from the factory; this is the correct<br/>default setting)</li> </ul> |
|                          | <ul> <li>Video adapter set to Integrated (connect monitor to<br/>MicroATX VIDEO port, enter BIOS, set Video Adapter =<br/>PCI)</li> </ul>                                                                                |
|                          | <ul> <li>BIOS setting not Advance &gt; Video Configuration &gt; Primary<br/>Video Adapter = PCI</li> </ul>                                                                                                    |
|                          | <ul> <li>Defective cable from front panel board to display adapter<br/>board</li> </ul>                                                                                                    |
|                          | <ul> <li>Defective cable from inverter board to display adapter<br/>board</li> </ul>                                                                                                    |
|                          | <ul> <li>Defective cable from inverter board to backlighting display<br/>lamp</li> </ul>                                                                                                    |
|                          | <ul> <li>Defective backlighting display lamp</li> </ul>                                                                                                    |
|                          | <ul> <li>Faulty display</li> </ul>                                                                                                    |
|                          | <ul> <li>Faulty controller board</li> </ul>                                                                                                    |
|                          | <ul> <li>Faulty inverter board</li> </ul>                                                                                                    |
|                          | <ul> <li>Faulty display adapter board</li> </ul>                                                                                                    |
| BIOS error messages      | <ul> <li>Refer to the BIOS error message tables starting on<br/>page 4-30</li> </ul>                                                                                                    |

Table 4-5: Failure symptoms and possible causes (Cont.)

### **Equipment Required**

You will need a digital voltmeter to check power supply voltages, as described on page 4-22.

Testing might also be required to correct some faults. Under those circumstances, you will need the test equipment listed in the *TDS6000B & TDS6000C Specifications and Performance Verification* Technical Reference, available on the documentation CD-ROM supplied with your instrument, or on the Web at www.tektronix.com.

### **Fault Isolation Procedure**

Follow the primary troubleshooting tree in Figure 4–3 for fault isolation. This tree calls for you to run the diagnostics programs, and check for BIOS errors.

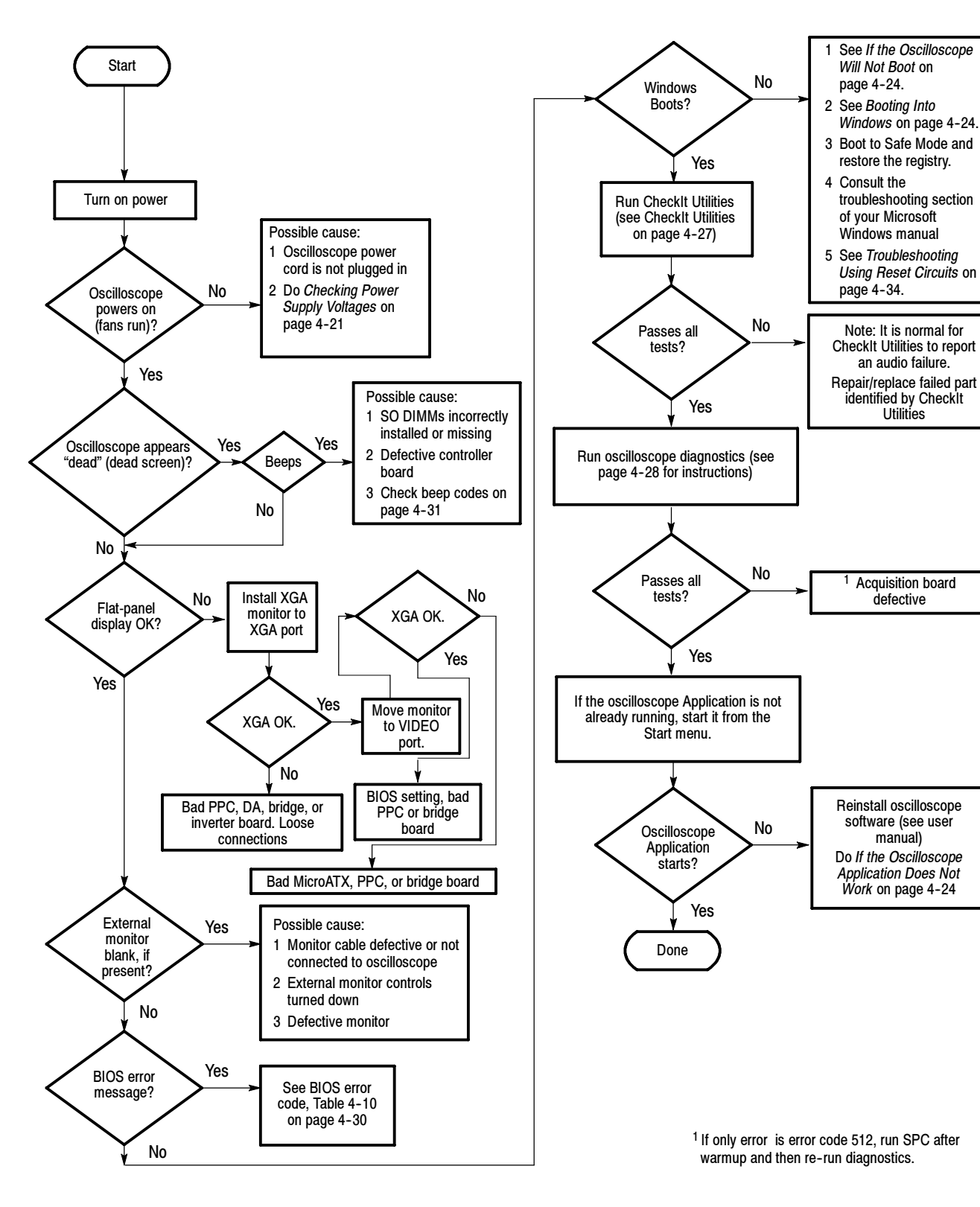

Figure 4-3: Primary troubleshooting tree

#### Checking the Power Supply Voltages

First, make a visual check. As viewed from the right side of the oscilloscope, there are 11 LEDs on the power supply, which can be seen through the side panel (see Figure 4-4). DS10 and DS11 are the Global Power indicators, DS3 is the Standby indicator. When mains power is applied DS10 and DS11 will be on (green). When the oscilloscope is in standby mode, DS3 will be on (red). When the oscilloscope is switched to Operate mode, the red standby light will go off and the remaining LEDs should turn on (green). If DS3 (red) comes on while the oscilloscope is on, it indicates an overcurrent condition. Table 4-6 shows what is indicated by the other LEDs.

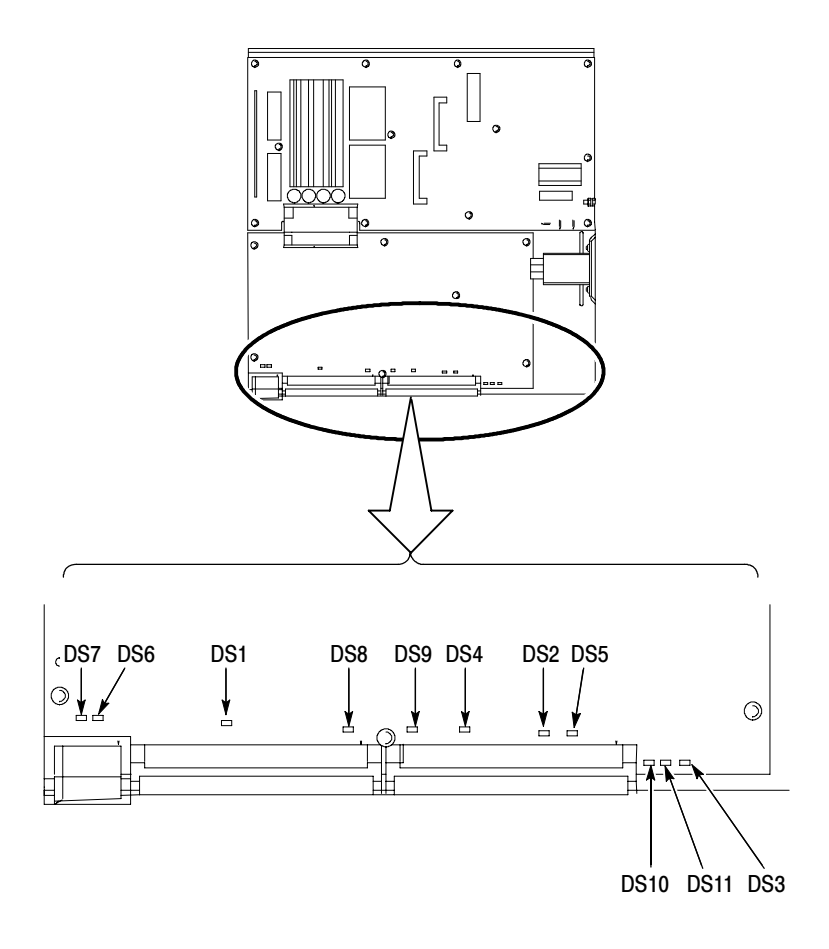

Figure 4-4: Low voltage power supply LED locations

Table 4-6: LVPS LED descriptions

| LED | Voltage | LED Indicates                    |
|-----|---------|----------------------------------|
| DS1 | -5 V    | Good to ACQ board                |
| DS2 | +3.3 V  | Good to PPC, ATX, and ACQ boards |
| DS4 | +5 V    | Good to PPC, ATX, and ACQ boards |

| LED | Voltage     | LED Indicates                           |
|-----|-------------|-----------------------------------------|
| DS5 | +12 V       | Good to PPC and ATX boards              |
| DS6 | +12 V Aux 1 | Good to ACQ bd. regulators <sup>1</sup> |
| DS7 | +12 V Aux 2 | Good to ACQ bd. regulators <sup>1</sup> |
| DS8 | +15 V       | Good to ACQ board                       |
| DS9 | -15 V       | Good to ACQ board                       |

Table 4-6: LVPS LED descriptions (Cont.)

<sup>1</sup> Becomes +2.6 V Demux supply.

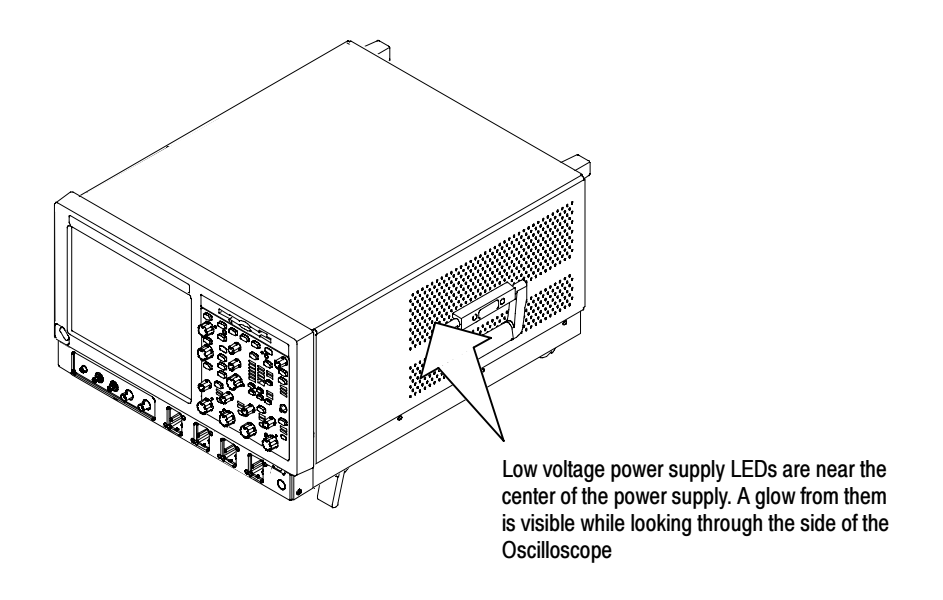

Figure 4-5: Location of power-on and over current LEDs

To check the power supply voltages, power on the oscilloscope and connect the reference lead of a digital voltmeter to chassis ground.

Attach a 0.025 inch square pin to the probe tip of the other lead and insert it into a pin on one of the connectors. The pins that should be carrying voltages are listed in Table 4–7. The location of the J1 and J2 connectors is shown in Figure 4–6 on page 4–23.

Measure the power supply voltages with the voltmeter and compare each reading to the values listed in the tables. If the voltages are within about 5% of the nominal voltages, your power supply is functional.

| Auxiliary power<br>distribution<br>board (P3) and<br>Power supply<br>(J3) | Voltage | Front power dis-<br>tribution board<br>(P2) and Power<br>supply (J2) | Voltage | Rear power dis-<br>tribution board<br>(P1) and Power<br>supply (J1) | Voltage |
|---------------------------------------------------------------------------|---------|----------------------------------------------------------------------|---------|---------------------------------------------------------------------|---------|
| Pins A/B/C1, 2, 3,<br>9, 10, 11                                           | +12 V   | Pins A/B/C1, 2, 3,<br>4, 7, 8, 11, 12, 13,<br>14                     | +5 V    | Pins A/B/C9, 10,<br>11                                              | +12 V   |
| Pins D1. 11                                                               | +6 V    | Pins A/B/C16, 17,<br>18, 21, 22, 23, 26,<br>27, 28, 29               | -5 V    | Pins A/B/C14, 15,<br>16, 19, 20, 21, 22                             | +3 V    |
| Pins D2, 3, 9, 10                                                         | +12 V   | Pins A31, 32                                                         | +15 V   | Pins A/B/C25, 26, 27, 30, 31, 32                                    | +5 V    |
| Pins E1, 11                                                               | +3 V    | Pins C31, 32                                                         | -15 V   |                                                                     |         |
| Pins E2, 3, 9, 10                                                         | +12 V   |                                                                      |         |                                                                     |         |

#### Table 4-7: Power supply voltages

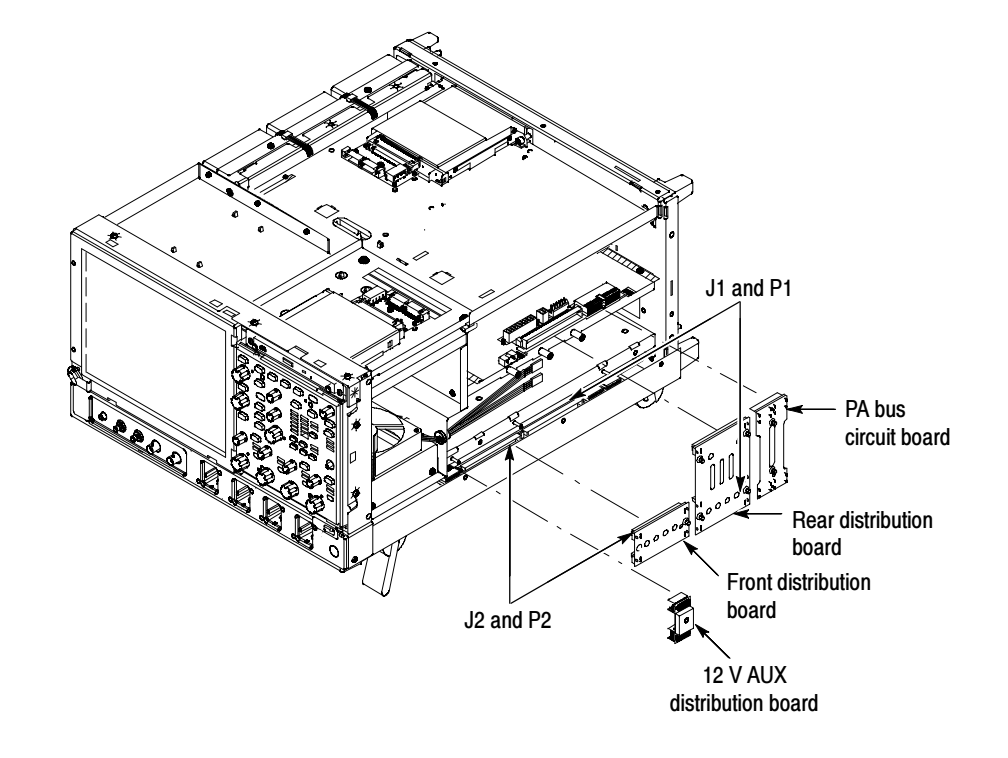

Figure 4-6: Connectors J1, J2, and J3

| If the Oscilloscope Will<br>Not Boot        | If there is a display on the XGA port, but not on the LCD, the oscilloscope may<br>be in safe mode. Reboot the oscilloscope to clear this condition. If this does not<br>fix the problem, then replace the display assembly (LCD, lamps, and cable).                                                                                                    |  |  |
|---------------------------------------------|----------------------------------------------------------------------------------------------------|--|--|
|                                             | At boot time, and while using an external monitor connected to the MicroATX external video port, press F2 to enter the BIOS setup. The Advanced Video Configuration menu lets you select PCI (LCD) or Integrated (the MicroATX VIDEO port on the rear panel). The lower XGA port on the rear panel is the PCI video port (driven by the same video controller as the LCD). |  |  |
| Booting Into Windows                        | If the oscilloscope will not boot, run the CMOS restore utility (see Update/Re-<br>store the MicroATX Board CMOS on page 4-36).                                                                                                    |  |  |
|                                             | If booting starts, finds the hard disk, but hangs displaying the Windows splash screen:                                                                                                    |  |  |
|                                             | 1. Select the Integrated video port using the setup menu.                                                                                                    |  |  |
|                                             | 2. Disable the busses and disconnect the PPC board by installing J114 and J115 (see Figure 4-9, page 4-36).                                                                                                    |  |  |
|                                             | <b>3.</b> If the system boots (It will only boot to Windows, the oscilloscope application will not run) to the external MicroATX video port, replace the PPC bridge board.                                                                                                    |  |  |
| If the Oscilloscope<br>Application Does Not | If the oscilloscope boots into Windows, but the oscilloscope application does not<br>work (the initial splash screen is displayed), check the following:                                                                                                    |  |  |
| Work                                        | 1. The application software.                                                                                                    |  |  |
|                                             | 2. The Acquisition board.                                                                                                    |  |  |
|                                             | <b>3.</b> The PPC board.                                                                                                    |  |  |
|                                             | <b>4.</b> Did someone exit the application using the Task Manager and then try to reenter the application without rebooting?                                                                                                    |  |  |
|                                             | 5. Check the desktop properties (right click on the desktop and select Proper-<br>ties). On the Settings tab, 16 bit is required. Video merge will not work with<br>other settings. If you change the setting, reboot.                                                                                                    |  |  |
|                                             | 6. On the Settings tab of the desktop properties, select Advanced and then the Performance tab. Hardware Acceleration must be set to Full for video merge to work. If you change the setting, reboot.                                                                                                    |  |  |

### **PPC and MicroATX PC Diagnostics**

The primary diagnostics for the oscilloscope are the power-on diagnostics, the CheckIt Utilities diagnostics, and the oscilloscope diagnostics. Procedures for running these diagnostics are described next.

**Power-on Diagnostics** The power-on diagnostics check the basic functionality of the oscilloscope at every power on. If any failures occur at power on, the screen displays the calibration and diagnostics property page. Table 4–8 lists a subset of the power on tests. Use the results of the tests to help you isolate problems to system modules.

The power on tests ensure that hardware is installed and can be accessed by the software. The tests provide limited diagnostic information, but do not provide any performance information. The oscilloscope diagnostics provide more extensive tests than the power-on diagnostics.

The power on tests check the generic hardware including the keyboard, mouse, memory, CPU, and associated peripherals. The interrupt lines and trigger lines are also checked.

If there are no failures, you can view the results of the tests in the Instrument Diagnostics page under the Utilities menu.

| Component | Group & test      | Error Codes                                                 | Power on     | Extended |
|-----------|-------------------|-------------------------------------------------------------|--------------|----------|
| Mainframe | VTC Reset Test    |                                                             | $\checkmark$ |          |
|           | VTC Walk1 Test    |                                                             | 1            |          |
|           | ADG Register Test |                                                             | 1            |          |
|           | ADG VXI Addr Test |                                                             | 1            |          |
|           | ADG VXI Data Test |                                                             | 1            |          |
| System    | Interrupt Lines   |                                                             | 1            |          |
|           | Trigger Lines     |                                                             |              |          |
| Processor | Memory            | 111 DRAMWalk1<br>112 DRAMCell<br>113 DRAMMarch<br>114 NVRAM |              | ~        |
|           | PCI Bus           | 121 Scan Test                                               |              | 1        |

Table 4-8: Power-on diagnostic tests

| Component | Group & test | Error Codes                                                                                          | Power on | Extended |
|-----------|--------------|----------------------------------------------------------------------------------------------------|----------|----------|
| RegAccess | Ch1 Serial   | 211 AtoD<br>212 DAC<br>213 Preamp                                                                    |          | ٧        |
|           | Ch2 Serial   | 221 AtoD<br>222 DAC<br>223 Preamp                                                                    |          | ٧        |
|           | Ch3 Serial   | 231 AtoD<br>232 DAC<br>233 Preamp                                                                    |          | 7        |
|           | Ch4 Serial   | 241 AtoD<br>242 DAC<br>243 Preamp                                                                    |          |          |
|           | Direct R/W   | 251 Demux<br>252 DSY<br>253 SBTL<br>254 SGTL                                                         |          | ~        |
|           | IIC          | 261 AckIdle<br>262 Pogo_U1<br>263 U1350                                                              |          | ~        |
|           | Relays       | 271 Interrupt<br>272 Overloads<br>273 ShiftLoop                                                      |          | ~        |
|           | Serial       | 281 PA_unique<br>282 PLL<br>283 TH_IDs<br>284 TH_unique<br>285 Trigger DAC<br>286 U1500<br>287 U2000 |          | ~        |

Table 4-8: Power-on diagnostic tests (Cont.)

| Component   | Group & test  | Error Codes                                                                                                    | Power on | Extended |
|-------------|---------------|----------------------------------------------------------------------------------------------------|----------|----------|
| Acquisition | DemuxMem      | 311 MemData<br>312 MemAddr<br>313 DMA Read<br>314 DMA Write<br>315 FIR                                                 |          | ~        |
|             | Demux         | 321 RunAB<br>322 AcqDone<br>323 Xfer<br>324 ICD Bus<br>325 Intrlv<br>326 XYtest<br>327 FIR                             |          | ~        |
|             | Vertical      | 331 ADC Connects                                                                                                    |          | ~        |
|             | Interrupt     | 341 Bit Tests                                                                                                    |          |          |
|             | HF Step       | 351 PhaseCal                                                                                                    | 1        | ~        |
|             | PLL           | 361 Clock Freq                                                                                                    |          |          |
|             | Acq Modes     | 371 HiRes<br>372 Peak Detect<br>373 SubSample                                                                          |          | ~        |
|             | Memory        | 381 DataFormat<br>382 MemSpeed                                                                                         |          | ~        |
| Trigger     | Inputs        | 411 Line Started<br>412 CH1 started<br>413 CH2 started<br>414 CH3 started<br>415 CH4 started<br>416 Events<br>417 Comm |          | ~        |
|             | Internals     | 421 BTrig<br>422 BTrigEvents<br>423 TimeInterp<br>424 Holdoff<br>425 TrigInfo                                          |          | ~        |
|             | Nibble        | 471 Bus                                                                                                    |          |          |
| Misc        | Cal Integrity | 511 Factory Cal<br>512 SPC (run SPC)                                                                                   |          | ~        |
|             | GPIB          | 521 Interface                                                                                                    |          |          |

Table 4-8: Power-on diagnostic tests (Cont.)

**Checklt Utilities** If the oscilloscope passes all the BIOS tests and Windows boots, the primary tree calls for you to run CheckIt Utilities diagnostics software. CheckIt Utilities is a comprehensive diagnostic software application to check and verify the operation of the PC hardware in the oscilloscope.

**Checklt Utilities.** To run the CheckIt Utilities, you must have either a working keyboard, a pointing device (mouse), and WindowsXP must be running. Before starting the utilities install a test floppy disk in the floppy disk drive and a test CD in the CD-ROM drive. Refer to the CheckIt Utilities online help for additional information on running the utilities. Repair or replace any failed component identified by the CheckIt Utilities.

**Oscilloscope Diagnostics.** If the oscilloscope passes all the CheckIt Utilities tests, the primary tree calls for you to run the oscilloscope extended diagnostics. The oscilloscope Diagnostics are a comprehensive software test that checks the functionality of the oscilloscope. If the oscilloscope Diagnostics test fails, the oscilloscope is defective.

**Diagnostics** The oscilloscope has two levels of internal diagnostics that focus on verifying, adjusting, and if need be, isolating faulty modules.

Both levels of internal diagnostics report any defective modules. If a defective module is found, replace the module.

The two levels of diagnostics are the short confidence set and the extended set that tests the oscilloscope circuitry in depth and takes more time. At power on, the oscilloscope automatically executes the short set. The extended set is optional and is executed by using the following procedure:

Prerequisites: Power on the oscilloscope and allow a 20 minute warm-up before doing this procedure.

- **1.** Turn off all other applications.
- 2. From the menu bar, touch Utilities and then select Instrument Diagnostics.

#### Software Updates

Software updates are easy to do. Simply install the firmware CD in your oscilloscope and follow the displayed instructions or the instructions that accompany the CD.

Firmware updates are available for download at no charge from the Tektronix web site. To find available software updates for your oscilloscope, go to www.tektronix.com/software and enter your oscilloscope's model number as keyword. Updates are also available on CD. If you want to order a software update on CD, contact your Tektronix service center.

### **After Repair**

After removal and replacement of a module due to electrical failure, you must perform the adjustment or software update as indicated in Table 4-9.

| Module replaced                             | Adjustment required <sup>1</sup> | Software update required                                                                         |
|---------------------------------------------|----------------------------------|--------------------------------------------------------------------------------------------------|
| Front panel assembly                        | No                               | None                                                                                             |
| Acquisition board                           | Yes <sup>2</sup>                 | None                                                                                             |
| PPC Processor board                         | No <sup>3</sup>                  | Installation by Tektronix is required                                                            |
| MicroATX processor assembly<br>Same version | No                               | None                                                                                             |
| Updated                                     | No                               | Windows, oscilloscope application                                                                |
| Display panel or display system             | No                               | None                                                                                             |
| Power supply                                | Yes                              | None                                                                                             |
| Interconnect boards                         | No                               | None                                                                                             |
| Fans                                        | No                               | None                                                                                             |
| Hard drive<br>New                           | No                               | Windows,<br>oscilloscope application,<br>optional software applications,<br>run SPC after warmup |
| Spare                                       | No                               | Run SPC after warmup                                                                             |

Table 4-9: Action required for module replaced

<sup>1</sup> Adjustment must be performed by Tektronix.

- <sup>2</sup> Replacement of this board must be performed by Tektronix.
- <sup>3</sup> Run SPC after the oscilloscope warms up.

#### **BIOS Error Messages**

When the MicroATX board powers-on, the BIOS runs power-on-self-tests (POST) to check the board. The BIOS writes error codes to location 80h and tries to write the codes to the display. If the error is fatal, then the POST code indicates the last successful checkpoint reached. Table 4–10 lists the error messages displayed by the BIOS.

Once the display is enabled, errors are written to the display as text messages. These messages are always displayed unless the board is configured for silent boot or headless (no keyboard, mouse, or display) operation.

#### Table 4-10: BIOS Error messages

| Error message                                                                                                    | Description                                                                      |
|----------------------------------------------------------------------------------------------------|----------------------------------------------------------------------------------|
| GA20 Error                                                                                                    | Error when switching to protected mode during the memory test.                   |
| Pri Master HDD Error, Pri Slave HDD Error<br>Sec Master HDD Error, Sec Slave HDD Error                                                                         | Could not read sector.                                                           |
| Pri Master Drive - ATAPI Incompatible<br>PRI Slave Drive - ATAPI Incompatible<br>Sec Master Drive - ATAPI Incompatible<br>Sec Slave Drive - ATAPI Incompatible | Drive not an ATAPI device. Run Setup, and maker sure device is set up correctly. |
| A: Drive Error                                                                                                    | No response from drive.                                                          |
| Cache Memory Bad                                                                                                    | Memory may be bad.                                                               |
| CMOS Battery Low                                                                                                    | Replace battery.                                                                 |
| CMOS Display Type Wrong                                                                                                    | Check Setup to make sure type is correct.                                        |
| CMOS Checksup Bad                                                                                                    | Run Setup to reset values.                                                       |
| CMOS Settings Wrong                                                                                                    | Settings corrupted or the battery has failed.                                    |
| CMOS Date/Time Not Set                                                                                                    | Run Setup to correct values.                                                     |
| DMA Error                                                                                                    | Error during read/write test of controller.                                      |
| FDC Failure                                                                                                    | Error while trying to access controller.                                         |
| HDC Failure                                                                                                    | Error while trying to access controller.                                         |
| Checking NVRAM                                                                                                    | NVRAM is being checked.                                                          |
| Update OK!                                                                                                    | Invalid NVRAM has been updated.                                                  |
| Updated Failed                                                                                                    | Unable to update invalid NVRAM.                                                  |
| Keyboard Error                                                                                                    | Make sure keyboard is connected properly.                                        |
| KB/Interface Error                                                                                                    | Keyboard test failed.                                                            |
| Memory Size Decreased                                                                                                    | If no memory was removed, the memory may be bad.                                 |
| Memory Size Increased                                                                                                    | If no memory was added, system may have a problem.                               |
| Memory Size Changed                                                                                                    | If no memory was added or removed, the memory may be bad.                        |
| No Boot Device Available                                                                                                    | Boot device not found.                                                           |
| Off Board Parity Error                                                                                                    | Parity error occurred on an off-board card.                                      |
| On Board Parity Error                                                                                                    | Parity error occurred in on-board memory.                                        |
| Parity Error                                                                                                    | Error occurred in on-board memory at an unknown address.                         |
| NVRAM/CMOS/PASSWORD cleared by Jumper                                                                                                    | Turn off power and remove the jumper.                                            |
| <ctrl_n> Pressed</ctrl_n>                                                                                                    | CMOS is ignored and NVRAM is cleared. Enter Setup.                               |

### **BIOS Beep Codes**

When the MicroATX board powers-on a number of the BIOS checkpoints generate an audible 'beep' code on failure using the standard PC speaker (also routed through the board audio system). The beep codes are listed in Table 4-11. Codes are also written to I/O port 80h and the video adapters. External ROM modules may issue a series of tones on error detection.

The BIOS generates one short beep if the power up self tests complete without error.

If your instrument does not contain a speaker, attach a speaker to the displayadapter board square pins to hear the codes.

| Beep code       | Error message                                                      |
|-----------------|--------------------------------------------------------------------|
| 1               | Refresh failure                                                    |
| 2               | Cannot reset parity                                                |
| 3               | Memory failure, first 64 KB                                        |
| 4               | Timer failure                                                      |
| 5               | Not used                                                           |
| 6               | Cannot toggle 8042 GateA20                                         |
| 7               | Exception interrupt error                                          |
| 8               | Display memory R/W error                                           |
| 9               | Not used                                                           |
| 10              | CMOS Shutdown register test error                                  |
| 11              | Invalid BIOS                                                       |
| 1 long, 1 short | Video configuration failure, or external ROM module checksum error |

Table 4-11: Beep codes

#### **DIP Switch Controls**

DIP switches (see Figure 4-9 on page 4-36) are used to direct program flow during power on self test (POST) of the power PC (PPC). A switch set to ON is closed and presents a low state (0 V) to the switch buffer. This is the default switch position. A switch set to OFF is open and presents a high state (3.3 V) to the switch buffer. This is the 'set' position. Table 4-12 describes the switch functions.

#### Table 4-12: DIP switch functions

|        | Test option                          |                              |                                                                                                    |  |  |
|--------|--------------------------------------|------------------------------|----------------------------------------------------------------------------------------------------|--|--|
| Switch | Default                              | Set                          | Description                                                                                                    |  |  |
| 1      | 1 Meg RAM test                       | 32 Meg RAM test              | POST cannot determine how much DRAM is installed in the board.                                                                                                    |  |  |
| 2      | Enable phase 2 POST                  | Disable phase 2 POST         | Use to disable phase 2 of POST.                                                                                                    |  |  |
| 3      | Do not loop on phase 2 POST          | Loop on entire phase 2 POST  | This switch is checked at every loop<br>iteration, so it is possible to break out<br>of this loop by moving switch 3 to the<br>default position. You cannot loop on a<br>single passing test.                                                  |  |  |
| 4      | Allow debug output                   | Suppress debug output        | Used by the console. Checked at every write operation.                                                                                                    |  |  |
| 5      | Loop on failing test                 | Continue past failing test   | If a test fails (except DRAM march test)<br>and switch 6 is set, this switch is<br>checked. You can break out of the loop<br>by moving switch 5 to the set position,<br>removing the fault, or by setting switch<br>6 to the default position. |  |  |
| 6      | Stop on failing test                 | Continue past failing test   | If set and a test fails, the program<br>checks switch 5. If not set, the program<br>will stop on a failure by branching to a<br>loop. To exit the loop, reset the power<br>PC.                                                                 |  |  |
| 7      | Do not cycle application diagnostics | Application diagnostic cycle | If set, the power-on diagnostics cycle,<br>which prevents completion of the boot<br>sequence.                                                                                                    |  |  |
| 8      | Do not force power-up diagnostics    | Forces power-up diagnostics  | At power-on this switch is checked, and if set, power-up diagnostics will run.                                                                                                    |  |  |

## **Diagnostic LED**

Table 4-13 lists the actions performed at power-up of the power pc (PPC) and the associated display on the diagnostic LED. See Figure 4-9 on page 4-36 for the location of the Diagnostic LED (DS320). Until the MPC106 is initialized the LED is not active. RESET forces the display to 8. H, L, P, and a blinking – indicate where the program is in the power-up sequence. As tests occur, the associated number is displayed on the LED. A failing test displays a decimal point and the test number.

|     | Diagnostic status                                                                  |                                                                                    |                                                                                                    |  |
|-----|------------------------------------------------------------------------------------|------------------------------------------------------------------------------------|----------------------------------------------------------------------------------------------------|--|
| LED | Passed test                                                                        | Testing                                                                            | Test method                                                                                                    |  |
| 8.  |                                                                                    | MPC740 initialization,<br>MPC106 walking one test, or<br>MPC106 configuration test | Walk a one through configuration register. Use addresses<br>FEC00000 and FEE00000. A one is walked through the lower<br>data bus.<br>Requests the vendor identifier. Use addresses FEC00000 and<br>FEE00000. Vendor identifier data is presented on the lower<br>data bus. Data 0x0face106 is written to the MPC740 register<br>gpr2 if the correct vendor identifier is returned. If the incorrect<br>identifier is returned, data 0x01bad106 is written to the<br>register. |  |
| 0   | MPC740 initialization,<br>MPC106 walking one test, or<br>MPC106 configuration test | First PCI access test and<br>UART initialize                                       | This is not a pass/fail test, only an attempt to read the PCI<br>bus. Read the configuration space of the SIO. The SIO should<br>return the vendor/device identifier (0x00021057), within<br>MPC740 gpr2 register. No data comparison or fault<br>determination occurs. DIP switches are not checked.<br>Set UART to 9600, n, 8, 1. No testing or fault reporting is<br>performed. Once completed, console is usable. Dip switches<br>are not checked.                        |  |
| 1   | First PCI access test and UART initialize                                          | PC87560 walking-one                                                                | Walk a one through the configuration register. Walk a one through the AD bus.                                                                                                    |  |
| 2   | PC87560 walking-one                                                                | PC87560 configuration                                                              | Request vendor/device identifier. Data 0x0face560 is written to MPC740 register gpr6 if correct identifier is returned. If incorrect identifier is returned, data 0x01bad560 is written to MPC740 register gpr6.                                                                                                    |  |
| 3   | PC87560 configuration                                                              | DEC21554 configuration                                                             | Request vendor/device identifier. Data 0x0face215 is written to MPC740 register gpr6 if correct identifier is returned. If incorrect identifier is returned, data 0x01bad215 is written to MPC740 register gpr6.                                                                                                    |  |
| 4   | DEC21554 configuration                                                             | RS232 interface test                                                               | Send UUUUUUUU (55hex, 1010101 binary) to console.                                                                                                    |  |
| 5   | RS232 interface test                                                               | ROM checksum                                                                       | Calculate device checksum and compare with checksum in ROM.                                                                                                    |  |
| 6   | ROM checksum                                                                       | DRAM cell test with cache                                                          | Test address lines. Write patterns to address range set by<br>switch 1. From start address (000000000) to end address,<br>write hex pattern aaaaaaaa. Repeat for hex patterns cccccccc<br>and f0f0f0f0.                                                                                                    |  |
| 7   | DRAM cell test with cache                                                          | DRAM march test without cache                                                      | DRAM march test. Test data lines. Write to address range set by switch 1. Cache is disabled.                                                                                                    |  |
| 8   | DRAM march test without cache                                                      | DRAM march test with cache                                                         | Test data lines. Write to address range set by switch 1.                                                                                                    |  |
| 9   | DRAM march test with cache                                                         | DRAM walking one                                                                   | Test data lines. Walk a one through DRAM memory location.<br>Cache is disabled. Walk a one through buss MEM_DL.                                                                                                    |  |
| A   | DRAM walking one                                                                   | NVRAM walking one                                                                  | Walk a one through NVRAM memory location. Cache is disabled. Walk a one through bus XPC_ISA_D.                                                                                                    |  |
| Н   | POST passed                                                                        |                                                                                    |                                                                                                    |  |

#### Table 4-13: Diagnostic LED (Cont.)

|     | Diagnostic status     |                                             |                                                                          |
|-----|-----------------------|---------------------------------------------|--------------------------------------------------------------------------|
| LED | Passed test           | Testing                                     | Test method                                                              |
| L   |                       | Boot parameters loaded and waiting for host | Program has loaded boot parameters and is waiting to<br>connect to host. |
| Р   |                       | Loading files from host                     | Program has connected to host and is loading oscilloscope files.         |
| _   | Load process complete |                                             | Files have completed loading.                                            |

## **Troubleshooting Using Reset Circuits**

The Power PC (PPC) board uses a combination of removable jumpers and surface mount resistors to manipulate circuit reset for troubleshooting.

There are three PCI busses on the PPC board, the MicroATX primary PCI bus, L2 PCI bus, and the embedded PPC PCI bus. A hardware fault on any of these busses can prevent Windows from starting properly.

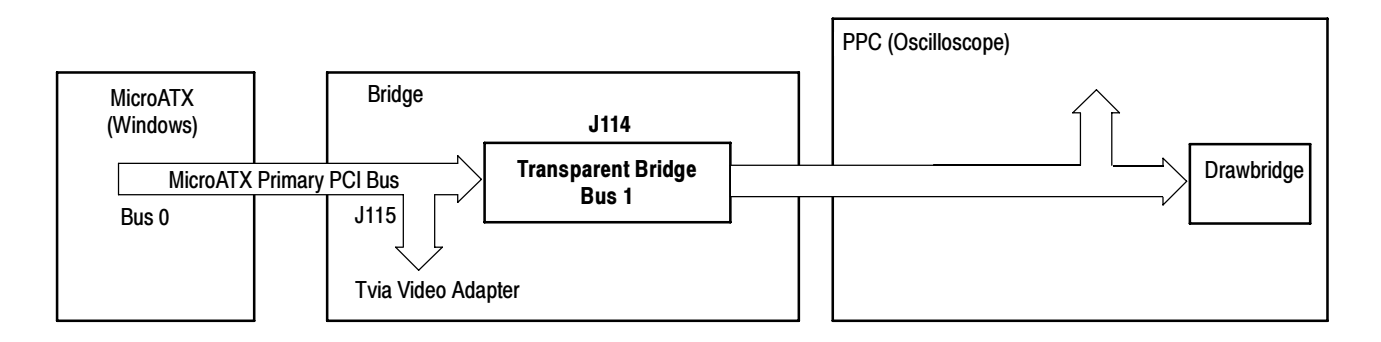

#### Figure 4-7: The three PCI busses

Using jumpers J114 and J115 (see Figure 4-9 on page 4-36) you can selectively remove components from the MicroATX primary PCI bus. This is useful when Windows will not start. The Bridge board components on the MicroATX primary PCI bus are the Intel 21152 transparent bridge, and the Tvia CP5202 video adapter.

Installing J114 forces the transparent bridge, all components on the L2 PCI bus, and all components on the PPC PCI bus into reset. If this allows Windows to start, you will need to eliminate the PPC PCI bus. The easiest way to force the PPC PCI bus into reset is to press and hold the PPC reset button, S100. So, adding jumper J114, and holding the reset button, determine if the instrument will boot to Windows.

Installing J115 removes the Tvia video adapter from the Windows side. Note, neither the Bridge board XGA port or the LCD will function if J115 is installed. Use the MicroATX VIDEO port (see Figure 4–8).

**NOTE**. The Tvia video adapter located on the Bridge board is the primary video adapter. A second video adapter is located on the MicroATX board. The second adapter is an Integrated MicroATX video adapter and the Tvia video adapter is a PCI bus video adapter. The Tvia adapter is made the primary video adapter because it can drive LCD panels. Tektronix forces the Tvia adapter to be the primary video adapter via BIOS setting Advance  $\rightarrow$  Video Configuration  $\rightarrow$  Primary Video Adapter = PCI.

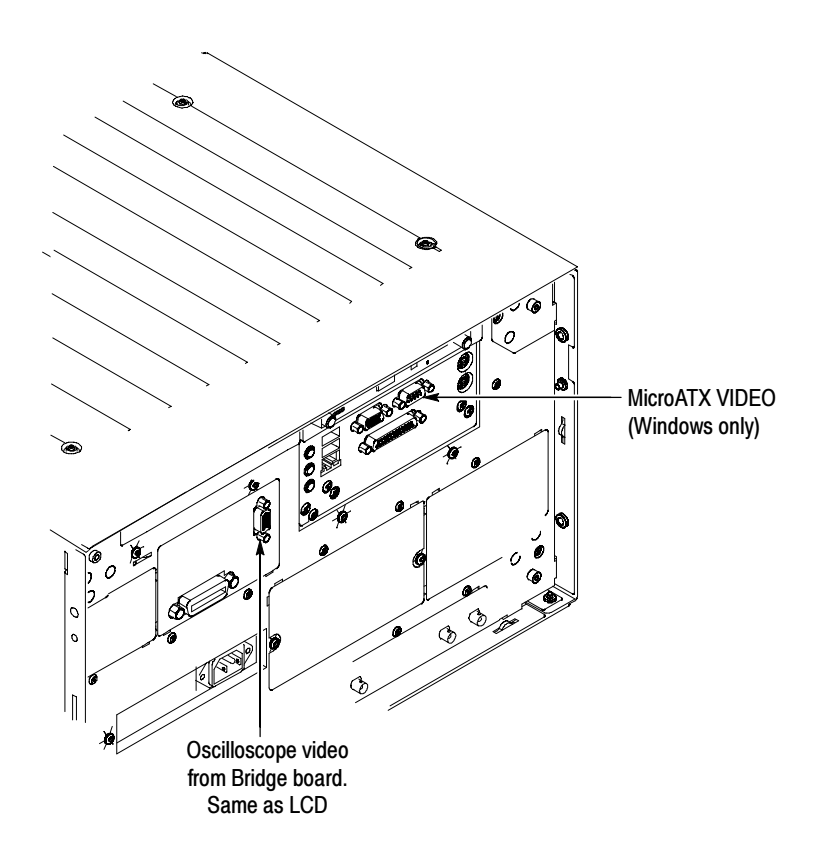

Figure 4-8: PCI and MicroATX video connectors

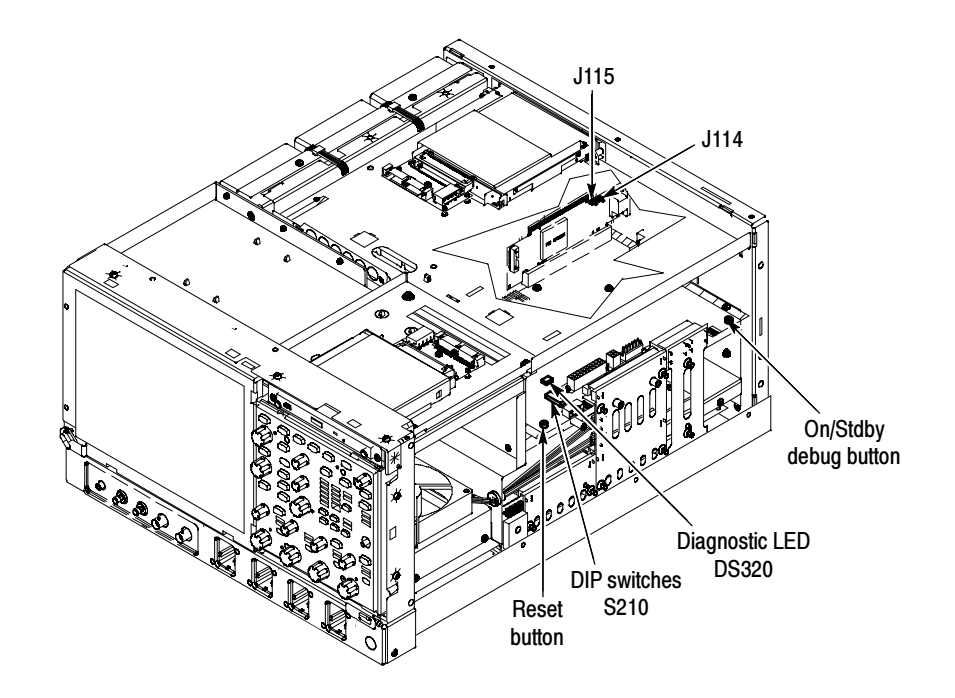

Figure 4-9: Switch, jumper, and reset button locations

### **Update/Restore the MicroATX Board CMOS**

If the CMOS parameters become corrupted, restore the CMOS memory using one of the following procedures:

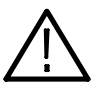

**CAUTION.** Install only CMOS parameters from Tektronix. CMOS parameters from other manufacturers may make your oscilloscope inoperable.

If you cannot restore the CMOS memory, replace the battery.

Restore the CMOS as follows:

- 1. Press the F2 key during reboot to enter the BIOS SETUP UTILITY.
- 2. In the BIOS SETUP UTILITY, press the F9 key.
- 3. Press the Enter key to Load Optimal Defaults.
- 4. In the BIOS SETUP UTILITY, press the F10 key.
- 5. Press the Enter key to Save configuration changes and exit.

### Installing an Authorization Key

If you replace your PPC board you will need to reinstall the authorization key (keycode) to return the previous configuration. The keycode for the current configuration is printed on the rear panel label for reference.

If you purchase new options, you will receive a new keycode to activate the new configuration.

Install the authorization key using the following procedure:

- 1. From the oscilloscope menu bar, touch the Utilities menu, select Option Installation, and then touch Continue.
- 2. Enter the new key using an attached keyboard.
- 3. Touch Continue.

Troubleshooting

# **Repackaging Instructions**

This section contains the information needed to repackage the oscilloscope for shipment or storage.

#### Packaging

When repacking the oscilloscope for shipment, use the original packaging. If the packaging is unavailable or unfit for use, contact your local Tektronix representative to obtain new packaging.

Seal the shipping carton with an industrial stapler or strapping tape.

#### Shipping to the Service Center

Contact the Service Center to get an RMA (return material authorization) number, and any return or shipping information you may need.

If the oscilloscope is being shipped to a Tektronix Service Center, enclose the following information:

- The RMA number.
- The owner's address.
- Name and phone number of a contact person.
- Type and serial number of the oscilloscope.
- Reason for returning.
- A complete description of the service required.

Mark the address of the Tektronix Service Center and the return address on the shipping carton in two prominent locations.
# **Replaceable Mechanical Parts**

## **Mechanical Parts List**

This section contains a list of the replaceable modules for the oscilloscope. Use this list to identify and order replacement parts.

#### **Parts Ordering Information**

Replacement parts are available through your local Tektronix field office or representative.

Changes to Tektronix instruments are sometimes made to accommodate improved components as they become available and to give you the benefit of the latest circuit improvements. Therefore, when ordering parts, it is important to include the following information in your order.

- Part number
- Instrument type or model number
- Instrument serial number
- Instrument modification number, if applicable

If you order a part that has been replaced with a different or improved part, your local Tektronix field office or representative will contact you concerning any change in part number.

**Module Servicing** Modules can be serviced by selecting one of the following three options. Contact your local Tektronix service center or representative for repair assistance.

**Module Exchange.** In some cases you may exchange your module for a remanufactured module. These modules cost significantly less than new modules and meet the same factory specifications. For more information about the module exchange program, call 1-800-833-9200, select option 2.

**Module Repair and Return.** You may ship your module to us for repair, after which we will return it to you.

**New Modules.** You may purchase replacement modules in the same way as other replacement parts.

### **Using the Replaceable Parts List**

This section contains a list of the mechanical and/or electrical components that are replaceable for the oscilloscope. Use this list to identify and order replacement parts. The following table describes each column in the parts list.

| Column  | Column name           | Description                                                                                                    |
|---------|-----------------------|----------------------------------------------------------------------------------------------------|
| 1       | Figure & Index Number | Items in this section are referenced by component number.                                                                                                    |
| 2       | Tektronix Part Number | Use this part number when ordering replacement parts from Tektronix.                                                                                                    |
| 3 and 4 | Serial Number         | Column three indicates the serial number at which the part was first effective. Column four indicates the serial number at which the part was discontinued. No entries indicates the part is good for all serial numbers.      |
| 5       | Qty                   | This indicates the quantity of parts used.                                                                                                    |
| 6       | Name & Description    | An item name is separated from the description by a colon (:). Because of space limitations, an item name may sometimes appear as incomplete. Use the U.S. Federal Catalog handbook H6-1 for further item name identification. |
| 7       | Mfr. Code             | This indicates the code of the actual manufacturer of the part. (Code to name and address cross reference is located after this page.)                                                                                         |
| 8       | Mfr. Part Number      | This indicates the actual manufacturer's or vendor's part number.                                                                                                    |

#### Parts list column descriptions

| Abbreviations | Abbreviations conform to | American National | Standard ANSI | Y1.1-1972. |
|---------------|--------------------------|-------------------|---------------|------------|
|---------------|--------------------------|-------------------|---------------|------------|

## Mfr. Code to Manufacturer<br/>Cross IndexThe following table cross indexes codes, names, and addresses of manufacturers<br/>or vendors of components listed in the parts list.

#### Manufacturers cross index

| Mfr.<br>code | Manufacturer                                | Address                                                            | City, state, zip code     |
|--------------|---------------------------------------------|--------------------------------------------------------------------|---------------------------|
| 00779        | AMP INC.                                    | CUSTOMER SERVICE DEPT<br>PO BOX 3608                               | HARRISBURG, PA 17105-3608 |
| 01295        | TEXAS INSTRUMENTS INC                       | SEMICONDUCTOR GROUP<br>13500 N CENTRAL EXPRESSWAY<br>PO BOX 655303 | DALLAS, TX 75272-5303     |
| 01KV9        | MERIX CORP                                  | 1521 POPLAR LANE<br>PO BOX 3000                                    | FOREST GROVE, OR 97116    |
| 01963        | CHERRY ELECTRICAL PRODUCTS CO               | 3600 SUNSET AVENUE                                                 | WAUKEGAN, IL 60087-3214   |
| 03ZT7        | MOBILE PLANET                               | 9175 DEERING AVE                                                   | CHATSWORTH, CA 91311      |
| 04713        | MOTOROLA INC                                | SEMICONDUCTOR PRODUCTS SECTOR<br>5005 E MCDOWELL ROAD              | PHOENIX, AZ 85008-4229    |
| 049S6        | FUJITSU COMPUTER PRODUCTS OF<br>AMERICA INC | 2904 ORCHARD PARKWAY                                               | SAN JOSE, CA 95134-2009   |

#### Manufacturers cross index (cont.)

| Mfr.<br>code | Manufacturer                | Address                                           | City, state, zip code         |
|--------------|-----------------------------|---------------------------------------------------|-------------------------------|
| 05791        | LYN-TRON INC                | SOUTH 6001 THOMAS MALLEN RD                       | SPOKANE, WA 99204             |
| 060D9        | UNITREK CORPORATION         | 3000 COLUMBIA HOUSE BLVD, SUITE 1<br>20           | VANCOUVER, WA 98661           |
| 06666        | GENERAL DEVICES             | PO BOX 39100                                      | INDIANAPOLIS, IN 46239        |
| 06915        | RICHCO                      | 5825 N TRIPP AVE<br>P.O. BOX 804238               | CHICAGO, IL 60646             |
| 07416        | NELSON NAME PLATE COMPANY   | 3191 CASITAS AVENUE                               | LOS ANGELES, CA 90039-2410    |
| 0ADN8        | DELTA PRODUCTS CORP-DPZ     | 4405 CUSHING PARKWAY                              | FREMONT, CA 94538             |
| 0B0A9        | DALLAS SEMICONDUCTOR        | 4350 BELTWOOD PKWY S                              | DALLAS, TX 75244              |
| 0GZV8        | HUBER & SUHNER INC          | 19 THOMPSON DRIVE                                 | ESSEX JUNCTION, VT 05452-3408 |
| 0J9P9        | GEROME MFG CO INC           | PO BOX 737<br>403 NORTH MAIN                      | NEWBERG, OR 97132             |
| 0KB01        | STAUFFER SUPPLY CO          | 810 SE SHERMAN                                    | PORTLAND, OR 97214-4657       |
| 0KB05        | NORTH STAR NAMEPLATE INC    | 5750 NE MOORE COURT                               | HILLSBORO, OR 97124-6474      |
| 0KBZ5        | Q & D PLASTICS INC          | 1812 - 16TH AVENUE<br>PO BOX 487                  | FOREST GROVE, OR 97116-0487   |
| 12136        | PHC INDUSTRIES INC          | 1643 HADDON AVE<br>PO BOX 1448                    | CAMDEN, NJ 08103              |
| 16179        | M/A COM INC                 | 1011 PAWTUCKER BLVD.<br>PO BOX 3295               | LOWELL, MA 01853-3295         |
| 1AW87        | LEWIS SCREW CO.             | 4300 SOUTH RACINE AVENUE                          | CHICAGO, IL 60609             |
| 1DM20        | PARLEX CORP                 | 7 INDUSTRIAL WAY                                  | SALEM, NH 03079               |
| 20944        | ANRITSU COMPANY             | 685 JARVIS DRIVE                                  | MORGAN HILLS, CA 95037        |
| 22526        | FCI/BERG ELECTRONICS INC    | 825 OLD TRAIL ROAD                                | ETTERS, PA 17319-9769         |
| 22670        | GM NAMEPLATE INCORPORATED   | 2040 15TH AVE WEST                                | SEATTLE, WA 98119-2783        |
| 24931        | FCI/BERG ELECTRONICS INC    | RF/COAXIAL DIV<br>2100 EARLYWOOD DR<br>PO BOX 547 | FRANKLIN, IN 46131            |
| 26003        | MARTEK POWER MDI            | 4115 SPENCER STREET                               | TORRANCE, CA 90503-2489       |
| 26805        | M/A COM OMNI SPECTRA INC    | MICROWAVE CONNECTOR DIV<br>140 4TH AVE            | WALTHAM, MA 02254             |
| 2K262        | BOYD CORPORATION            | 6136 NE 87TH AVENUE                               | PORTLAND, OR 97220            |
| 2W733        | BELDEN WIRE & CABLE COMPANY | 2200 US HWY 27 SOUTH<br>PO BOX 1980               | RICHMOND, IN 47374            |
| 32559        | BIVAR INC                   | 4 THOMAS ST                                       | IRVINE, CA 92718              |
| 34649        | INTEL CORPORATION           | 3065 BOWERS<br>PO BOX 58130                       | SANTA CLARA, CA 95051-8130    |
| 3M099        | PORTLAND SCREW COMPANY      | 6520 N BASIN AVE                                  | PORTLAND, OR 97217            |
| 46628        | LOGITECH INC                | 6505 KAISER DR                                    | FREMONT, CA 94555             |
| 50356        | TEAC AMERICA INC            | 7733 TELEGRAPH RD<br>PO BOX 750                   | MONTEBELLO, CA 90640-6537     |
| 5Y400        | TRIAX METAL PRODUCTS INC    | 1880 SW MERLO DRIVE                               | BEAVERTON, OR 97006           |

#### Manufacturers cross index (cont.)

| Mfr.         | Manufactura                         | Address                                                  | City state sin code        |
|--------------|-------------------------------------|----------------------------------------------------------|----------------------------|
| COUE         | manulaclurer                        | Address                                                  | City, state, zip code      |
| 61058        | MATSUSHITA ELECTRIC CORP OF AMERICA | PANASONIC INDUSTRIAL CO DIV<br>TWO PANASONIC WAY         | SECAUCUS, NJ 07094         |
| 64537        | KDI/TRIANGLE CORPORATION            | 60 S JEFFERSON RD                                        | WHIPPANY, NJ 07981         |
| 6Y440        | MICRON SEMICONDUCTOR PRODUCTS INC   | 8000 S FEDERAL WAY<br>PO BOX 6                           | BOISE, ID 83707-0006       |
| 71400        | BUSSMANN                            | DIVISION COOPER INDUSTRIES INC<br>PO BOX 14460           | ST LOUIS, MO 63178         |
| 74594        | COMPONENT RESOURCES INC             | BUSSMAN PARTS<br>C/O CASEY LAKEY<br>14525 SW WALKER ROAD | BEAVERTON, OR 97006        |
| 75915        | LITTELFUSE INC                      | 800 E NORTHWEST HWY                                      | DES PLAINES, IL 60016-3049 |
| 76096        | ELMA ELECTRONICS INC                | 41440 CHRISTY ST                                         | FREMONT, CA 94538          |
| 78189        | SHAKEPROOF                          | DIVISION OF ILLINOIS TOOL WORK<br>ST. CHARLES ROAD       | ELGIN, IL 60120            |
| 7X318        | KASO PLASTICS INC                   | 5720-C NE 121ST AVE, STE 110                             | VANCOUVER, WA 98682        |
| 80009        | TEKTRONIX INC                       | 14150 SW KARL BRAUN DR<br>PO BOX 500                     | BEAVERTON, OR 97077-0001   |
| 86928        | SEASTROM MFG CO INC                 | 456 SEASTROM STREET                                      | TWIN FALLS, ID 83301       |
| 8X345        | NORTHWEST SPRING MFG CO             | 5858 WILLOW LANE                                         | LAKE OSWEGO, OR 97035      |
| 93907        | CAMCAR DIV OF TEXTRON INC           | ATTN: ALICIA SANFORD<br>516 18TH AVE                     | ROCKFORD, IL 611045181     |
| 94222        | SOUTHCO, INC.                       | 210 N BRINTON LAKE RD                                    | CONCORDVILLE, PA 19331     |
| 9914420<br>5 | BEIJING MINGDAR TECHNOLOGY INC      | RM 213 LUIPU BLDG, NO 5 XIAGUANGLI,<br>CHAOYANG DISTRICT | BEIJING, CN                |
| S5769        | NEC CORPORATION                     | NEC BUILDING<br>7-1, SHIBA 5 CHOME<br>MINATO-KU          | TOKYO, JP 108              |
| TK0588       | UNIVERSAL PRECISION PRODUCT         | 1775 NW CORNELIUS PASS RD                                | HILLSBORO, OR 97124        |
| TK1163       | POLYCAST INC                        | 14140 SW 72ND AVE<br>SUITE 100                           | TIGARD, OR 97224           |
| TK1943       | NEILSEN MANUFACTURING INC           | 3501 PORTLAND RD NE                                      | SALEM, OR 97303            |
| TK2172       | WYLE ELECTRONICS INC                | 10300 SW NIMBUS AVE<br>BLDG P, SUITE B                   | PORTLAND, OR 97223         |
| TK2250       | ARROW ELECTRONICS INC.              | 9500 SW NIMBUS AVE, BLDG E                               | BEAVERTON, OR 97008-7163   |
| TK2376       | CONDUCTIVE RUBBER TECH              | 22125 17TH AVE SE, SUITE 117                             | BOTHELL, WA 98021          |
| TK2491       | RIFOCS CORPORATION                  | 1340 FLYNN RD                                            | CAMARILLO, CA 93012        |
| TK2548       | XEROX CORPORATION                   | 14181 SW MILLIKAN WAY                                    | BEAVERTON, OR 97005        |
| TK2563       | REVTEK INC                          | 4288 SE INTERNATIONAL WAY                                | PORTLAND, OR 97222         |
| TK2582       | TUFF CAT USA LLC                    | 814 N HAYDEN MEADOWS DRIVE                               | PORTLAND, OR 97217         |
| TK2601       | MAXTEK COMPONENTS CORPORATION       | 13335 SW TERMAN RD<br>PO BOX 428                         | BEAVERTON, OR 97075-0428   |
| TK2647       | INSTRUMENT SPECIALTIES CO INC.      | C/O TEMCO NW<br>1336 SE 51ST STREET                      | HILLSBORO, OR 97123        |

#### Manufacturers cross index (cont.)

| Mfr.<br>code | Manufacturer                          | Address                              | City, state, zip code    |
|--------------|---------------------------------------|--------------------------------------|--------------------------|
| TK6173       | MULTI-FINELINE ELECTRONIX INC (MFLEX) | DBA: MFLEX<br>1301 N DYNAMICS STREET | ANAHEIM, CA 92806        |
| TK6181       | IMC PLASTICS INC                      | 19400 SW TETON AVE                   | TUALATIN, OR 97062       |
| TK6253       | VOLEX INTERCONNECT INC                | 646 CARRIBEAN DR                     | SUNNYVALE, CA 94089-1108 |

| Fig. &<br>index | Tektronix part | Serial no. | Serial no. | Otv | Name & description                                                                        | Mfr.      | Mfr. nort number  |
|-----------------|----------------|------------|------------|-----|-------------------------------------------------------------------------------------------|-----------|-------------------|
| 5 1             | number         | enective   | uiscont u  | ary | Name & description                                                                        | coue      | wiii. part number |
| 5-1             |                |            |            |     |                                                                                           |           |                   |
| -1              | 211-1050-00    |            |            | 35  | SCREW, MACHINE; 6-32 X 0.312 L, PNH, STL CAD PLT, T15                                     | 78189     | 60-060845-OX      |
| -2              | 355-0298-00    |            |            | 4   | STUD. SNAP; 0.570 DIA,0.165 THK, STAINLESS STEEL                                          | TK0588    | 355-0298-00       |
| -3              | 016-1441-00    |            |            | 1   | POUCH; BLACK CORDURA                                                                      | TK6106    | 016-1441-00       |
| -4              | 200-4854-00    |            |            | 1   | COVER, SKIN; OUTER TUCK UNDER,                                                            | 1WNW<br>6 | 200-4854-00       |
| -5              | 367-0528-00    |            |            | 1   | HANDLE, CARRYING; DUAL DUROMETER MOLDED, POLYPROPYLENE,                                   | 12136     | 367-0528-00       |
| -6              | 407-4887-00    |            |            | 1   | BRACKET; HANDLE BASE, PC/ABS ALLOY, BAYER<br>BAYBLEND FR-110, TEK BLUE,                   | TK2565    | 407-4887-00       |
| -7              | 212-0232-00    |            |            | 2   | SCREW, MACHINE; 8-32 X 1.125L, PNH, STL, BLACK ZINK<br>SPEC #ASTM B633 TYPE II, T20       | 0KB01     | 212023200         |
| -8              | 211-0720-00    |            |            | 4   | SCR, ASSEM WSHR; 6-32 X 0.500, PNH, STL, CDPL, T-15<br>TORX DR,MACHINE                    | 78189     | 60-060845-OX      |
| -9              | 348-1648-00    |            |            | 4   | FOOT; REAR W/CORD WRAP, THERMO PLASTIC                                                    | 7X318     | 348-1648-00       |
| -10             | 161-0104-00    |            |            | 1   | CABLE ASSY, PWR; 3, 18 AWG, 98.0 L, 125V/10AMP, RIGHT<br>ANGLE, IEC320, NEMA 15-5P,       | TK6121    | 3572WV88.2GI      |
| -11             | 200-4941-00    |            |            | 1   | COVER,BOTTOM; RIGHT,AL,<br>(TDS6124C/TDS6154C ONLY)                                       | TK6621    | 200494100         |
|                 | 200-4838-00    |            |            | 1   | COVER,BOTTOM; RIGHT,AL<br>(TDS6604B/TDS6804B ONLY)                                        | TK1943    | 200-4838-00       |
| -12             | 348-1515-00    |            |            | 1   | FEET, CABINET; BLACK, GLASS-FIBRE REINFORCED<br>PLASTIC, SET OF 4 FEET, 4 RUBBER INSERTS, | 76096     | 63-526            |
| -13             | 200-4855-00    |            |            | 1   | COVER; BLACK, 0.05 AL, VINYL CLAD<br>(TDS6604B/TDS6804B ONLY)                             | 1WNW<br>6 | 200-4855-00       |
|                 | 200-4942-00    |            |            | 1   | COVER; BLACK,0.05 AL,VINYL CLAD<br>(TDS6124C/TDS6154C ONLY)                               | 80009     | 200-4942-00       |
| -14             | 101-0168-00    |            |            | 1   | TRIM RING, FRONT                                                                          | 80009     | 101016800         |
| -15             | 101-0159-00    |            |            | 1   | TRIM,INPUT; PLASTIC,BLACK,ABS,                                                            | TK2565    | 101-0159-00       |
| -16             | 200-4653-00    |            |            | 1   | COVER, FRONT; PROTECTIVE, FR110, TEK BLUE                                                 | 7X318     | 200-4653-00       |
| -17             | 335-1046-00    |            |            | 1   | MARKER, IDENT; LABEL, FRONT BNC INPUT,                                                    | 0KB05     | 335104600         |
| -18             | 260-2783-00    |            |            | 1   | SWITCH, KEYPAD; ELASTOMERIC, FRONT PANEL, PUSHBUTTON,                                     | 22670     | 260-2783-00       |
| -19             | 335-1305-00    |            |            | 1   | LABEL;IDENT, TDS6124C<br>(TDS6124C ONLY)                                                  | 0KB05     | 335130500         |
|                 | 335-1311-00    |            |            | 1   | LABEL;IDENT; TDS6154C<br>(TDS6154C ONLY)                                                  | 0KB05     | 335131100         |
|                 | 335-1044-00    |            |            | 1   | MARKER,IDENT; LABEL,INDENTIFICATION<br>(TDS6804B ONLY)                                    | 0KB05     | 335104400         |
|                 | 335-1045-00    |            |            | 1   | MARKER, IDENT; LABEL, IDENTIFICATION<br>(TDS6604B ONLY)                                   | 0KB05     | 335104500         |
| -20             | 200-4839-00    |            |            | 1   | COVER, TOP; LEFT, AL                                                                      | TK1943    | 200-4839-00       |

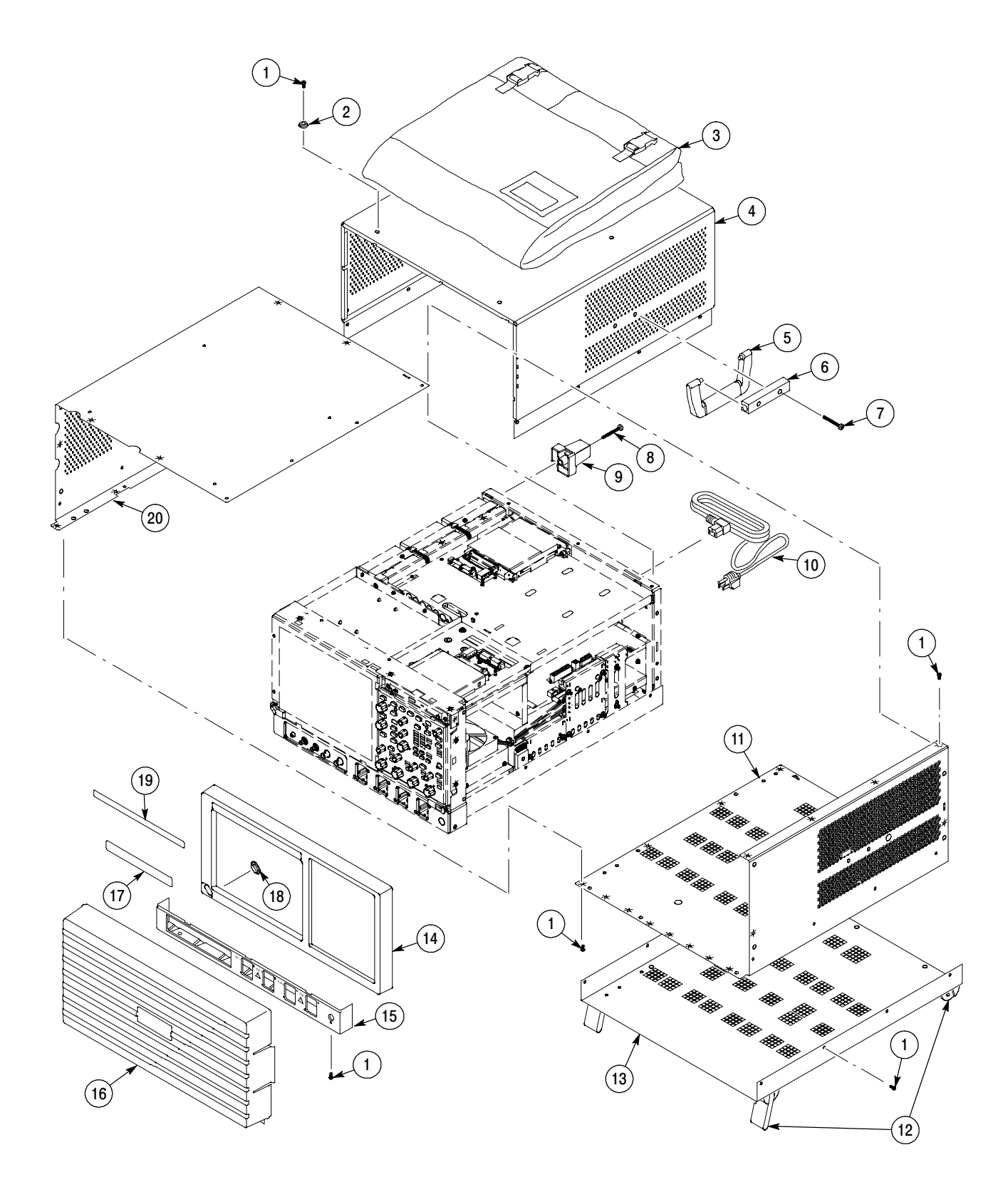

#### Figure 5-1: External parts

| Fig. &<br>index | Tektronix part | Serial no. | Serial no. | 04  | Name & description                                                                                                    | Mfr.  | Mfr. nort number |
|-----------------|----------------|------------|------------|-----|----------------------------------------------------------------------------------------------------|-------|------------------|
|                 | number         | effective  | aisconta   | Qty | Name & description                                                                                                    | coae  | Mir. part number |
| 5-2             | 011 1050 00    |            |            | 45  |                                                                                                    |       | 011105000        |
| -1              | 211-1050-00    |            |            | 15  | SCREW, MACHINE; 6-32 X 0.312 L, PNH, STE GAD PLI, TTS                                                                                              | UKBUT | 211105000        |
| -2              | 679-5705-00    |            |            | 1   |                                                                                                    | 00000 | 441 0200 00      |
| -3              | 441-2320-00    |            |            |     |                                                                                                    | 80009 | 441-2320-00      |
| -4              | 343-1682-00    |            |            | 1   | CLAMP, HINGED FLAT CABLE (ARROWHEAD BASE), NYLON                                                                                                   | 10000 | HFCC-A-8-01      |
| -5              | 174-4321-00    |            |            | I   | (Connects between J1 on Front Panel and J150 on Power PC<br>Processor)                                                                             | TDM20 | 174-4321-00      |
| -6              | 679-5660-00    |            |            | 1   | CIRCUIT BD ASSY; USB FRONT PANEL, WIRED 389345000                                                                                                  |       |                  |
| -7              | 614-1028-00    |            |            | 1   | MODULAR ASSY, FRONT PANEL                                                                                                    | 80009 | 614-1028-00      |
| -8              | 679-5795-00    |            |            | 1   | CKT BD SUBASSY; FRONT PANEL,W/INTEGRATED<br>ENCODERS,4 CH                                                                                          | 80009 | 679-5795-00      |
| -9              | 260-2760-00    |            |            | 1   | SWITCH,KEYPAD; ELASTOMERIC,FRONT PANEL,PUSH<br>BUTTON                                                                                              | 80009 | 260-2760-00      |
| -10             | 366-0821-00    |            |            | 7   | KNOB, CAP; 0.650 D, SOFT FEEL COATING, PC/ABS<br>BAYBLEND, FR110, TEK SILVER GRAY (TDS6000B Only)                                                  | 22670 | 366-0821-00      |
|                 | 366-0837-00    |            |            | 7   | KNOB,CAP;0.650 DIAMETER,SOFT FEEL COATING<br>(TDS6000C Only)                                                                                       | 80009 | 366-0837-00      |
| -11             | 366-0819-00    |            |            | 1   | KNOB,EPS; PUSH BUTTON ENCODER, SOFT FEEL<br>COATING, PC/ABS BAYBLEND, FR110, TEK SILVER GRAY<br>(TDS6000B Only)                                    | 22670 | 366-0819-00      |
|                 | 366-0835-00    |            |            | 1   | KNOB,EPS;PUSH BUTTON ENCODER, SOFT FEEL<br>(TDS6000C Only)                                                                                         | 80009 | 366-0835-00      |
| -12             | 366-0820-00    |            |            | 7   | KNOB, CAP; 0.425 DIA,SOFT FEEL COATING, PC/ABS,BAY-<br>BLEND, FR110,TEK SILVER GRAY (TDS6000B Only)                                                | 22670 | 366-0820-00      |
|                 | 366-0836-00    |            |            | 7   | KNOB,CAP;0.650 DIAMETER,SOFT FEEL COATING<br>(TDS6000C Only)                                                                                       | 80009 | 366-0836-00      |
| -13             | 333-4491-00    |            |            | 1   | PANEL ASSEMBLY; FRONT SUBPANEL,W/BRACKET<br>ASSEMBLY,BEZEL & LABEL                                                                                 | 80009 | 333-4491-00      |
| -14             | 650-4623-00    |            |            | 1   | TOUCH SCREEN ASSEMBLY; TDS6000C; CSA6000C                                                                                                    |       |                  |
| -15             | 259-0155-01    |            |            | 1   | FLEX CIRCUIT; POWER SWITCH, W/LED<br>(Connects to J7 on Display Adapter Board)                                                                     | 22670 | 259-0155-01      |
| -16             | 650-4632-00    |            |            | 1   | DISPLAY ASSEMBLY                                                                                                    | 80009 | 650-4632-00      |
| -17             | 174-4791-00    |            |            | 1   | CA ASSY; DISPLAY ADAPTER TO XGA DISPLAY, SAFETY<br>CONTROLLED<br>(Connects between J8 on Display Adapter Board and 20-pin<br>connector on Display) | 060D9 | 174-4791-00      |
| -18             | 679-5497-00    |            |            | 1   | DISPLAY ADAPTER: TDS6000C                                                                                                    |       |                  |
| -19             | 174-4794-00    |            |            | 1   | CA ASSY; DISPLAY ADAPTER TO INVERTOR, SAFETY                                                                                                    | 060D9 | 174-4794-00      |
|                 |                |            |            |     | CONTROLLED<br>Connects between J5 on Display Adapter Board and CN1 on<br>ALPS Inverter Board, also on back of Display Assembly)                    |       |                  |
| -20             | 211-0720-00    |            |            | 2   | SCR,ASSEM WSHR; 6-32 X 0.500,PNH,STL,CDPL,T-15<br>TORX DR,MACHINE                                                                                  | 80009 | 211-0720-00      |
| -21             | 200-4829-01    |            |            | 1   | COVER; CD                                                                                                    | 80009 | 200-4829-01      |

#### Replaceable Parts List (Cont.)

| Fig. &<br>index<br>number | Tektronix part<br>number | Serial no.<br>effective | Serial no.<br>discont'd | Qty | Name & description                                                                             | Mfr.<br>code | Mfr. part number |
|---------------------------|--------------------------|-------------------------|-------------------------|-----|------------------------------------------------------------------------------------------------|--------------|------------------|
| -22                       | 119-6839-00              |                         |                         | 1   | DISK DRIVE; OPTICAL, CD-RW, 5.25 SLIM, IDE, 24X, 24X, 10X, 650/700MB, 110MS; SAFETY CONTROLLED | 50356        | CD-W224E-A93     |
| -23                       | 679-5653-00              |                         |                         | 1   | CDRW ADAPTER BD; 389-3445-00                                                                   |              |                  |
| -24                       | 407-4943-00              |                         |                         | 1   | BRACKET; CD-ROM; EG STEEL                                                                      | 1WNW<br>6    | 407-4943-00      |
| -25                       | 211-0950-00              |                         |                         | 4   | SCREW, MACHINE; M2X.4X3L,PHL, PNH, STL NI PL                                                   | 0KB01        | 0310248-0        |
|                           |                          |                         |                         |     |                                                                                                |              |                  |

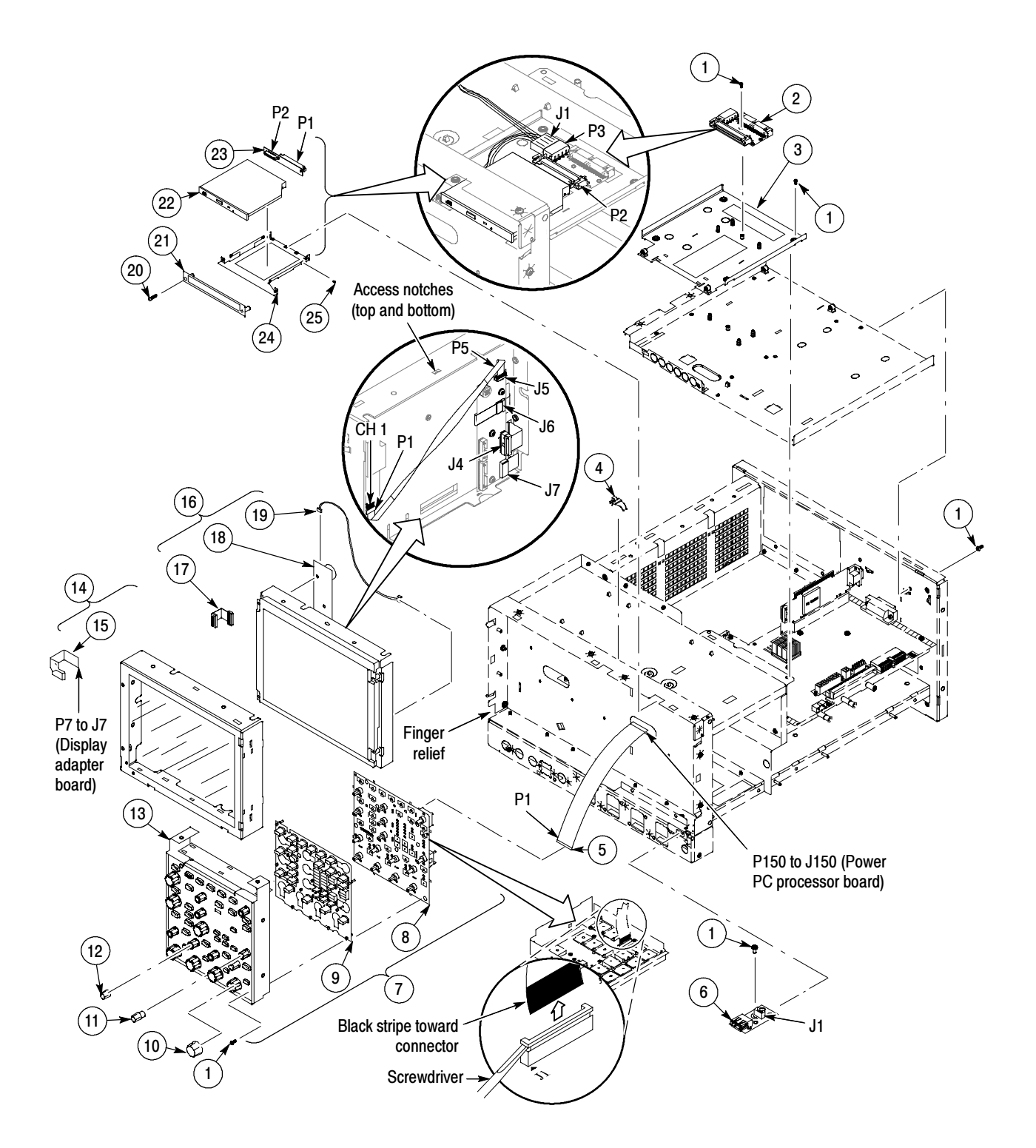

Figure 5-2: Front panel and drives

| Fig. &<br>index<br>number | Tektronix part<br>number | Serial no.<br>effective | Serial no.<br>discont'd | Qty | Name & description                                                                                                    | Mfr.<br>code | Mfr. part number |
|---------------------------|--------------------------|-------------------------|-------------------------|-----|----------------------------------------------------------------------------------------------------|--------------|------------------|
| 5-3                       |                          |                         |                         |     | Front panel and drives (cont.)                                                                                                    |              |                  |
| -1                        | 650-4685-00              |                         |                         | 1   | MODULAR KIT, REMOVABLE DISK DRIVE ASSEMBLY<br>(TDS6804B/TDS6604B Only)                                                                            | 80009        | 650-4685-00      |
|                           | 650-4759-00              |                         |                         | 1   | REMOVABLE DISK DRIVE ASSEMBLY<br>(TDS6000C Only)                                                                                                  | 80009        | 650-4759-00      |
| -2                        | 200-4829-00              |                         |                         | 1   | COVER; CD                                                                                                    | 80009        | 200-4829-00      |
| -3                        | 211-1081-00              |                         |                         | 2   | SCREW,MACHINE; M3 X 0.5 X 3.5MM,FLAT WAFER HD<br>W/SERRATIONS STRESS RELIEVED,PHL,0.0002 STL ZI PLT                                               | 80009        | 211-1081-00      |
| -4                        | 407-4945-00              |                         |                         | 1   | BRKT SUPPORT, REMOVABLE HD: TOP, GAL-XC; STEEL                                                                                                    | 1WNW<br>6    | 407-4945-00      |
| -5                        | 119-6832-00              |                         |                         | 1   | HARD DISK DRIVE, 40 GB, 2.5 IN, IDE0ATAPI-6, 4200 RPM, SAFETY CONTROLLED                                                                          | 80009        | 119-6832-00      |
| -6                        | 679-5654-00              |                         |                         | 1   | HDD ADAPTER                                                                                                    |              |                  |
| -7                        | 211-1050-00              |                         |                         | 6   | SCREW, MACHINE; 6-32 X 0.312 L, PNH, STL CAD PLT, T15                                                                                             | 0KB01        | 211-1050-00      |
| -8                        | 407-4943-00              |                         |                         | 1   | BRACKET; CD-ROM; EG STEEL                                                                                                    | 1WNW<br>6    | 407-4943-00      |
| -9                        | 407-4944-00              |                         |                         | 1   | BRACKET; REMOVABLE HD BOTTOM; GAL-XC; STEEL                                                                                                    | 1WNW<br>6    | 407-4944-00      |
| -10                       | 211-1081-00              |                         |                         | 4   | SCREW, MACHINE; M3 X 0.5 X 3.5MM, F6LAT WAFER HD<br>W/SERRATIONS, PHL, 0.0002 STL ZI PLT                                                          | 0KB01        | 211-1081-00      |
| -11                       | 679-5722-00              |                         |                         | 1   | DIAG PA BUS CONNECTOR                                                                                                    | 80009        | 679-5722-00      |
| -12                       | 679-5723-00              |                         |                         | 1   | DIAGNOSTIC REAR POWER DISTRIBUTION, MINUS P11<br>AND P101; TESTED,389-3045-00 WIRED;TDS7000 SERIES                                                | 80009        | 679-5723-00      |
| -13                       | 679-5724-00              |                         |                         | 1   | CKT BD SUBASSY; 678-1092-00, GPIB INTERFACE                                                                                                    | 80009        | 679-5724-00      |
| -14                       | 361-1762-00              |                         |                         | 8   | SPACER,SUPPORT; 0.250 X 0.171 X 0.375,CIRCUIT<br>BOARD,NYLON CPST-4-01                                                                            | 06915        | CPST-4-01        |
| -15                       | 679-5695-00              |                         |                         | 1   | CIRCUIT BD ASSY; AUX POWER, WIRED 389347900                                                                                                    |              |                  |
| -16                       | 174-4871-00              |                         |                         | 2   | CABLE ASSY; EXTENSION, SAFETY CONTROLLED                                                                                                    | 80009        | 174-4871-00      |
| -17                       | 358-0161-05              |                         |                         | 1   | BSHG,STRAIN RLF; U/W 0.29 DIA CABLE,STRAIGHT                                                                                                    | 80009        | 1147 SR-5P-4     |
| -18                       | 437-0510-00              |                         |                         | 1   | TRAY, FAN; FOUR 119-5935-00 FANS; SAFETY CONT-<br>ROLLED                                                                                          | 80009        | 437-0510-00      |
| -19                       | 174-4267-00              |                         |                         | 2   | CA ASSY; DESCRETE, IDC, FAN TRAY EXTENDER<br>(Connects between fans and J390 & J291 on Power PC<br>Processor)                                     | 060D9        | 174-4267-00      |
| -20                       | 343-1681-00              |                         |                         | 1   | CABLE, CLAMP; FLAT; NYLON                                                                                                    | 80009        | 343-1681-00      |
| -21                       | 437-0846-01              |                         |                         | 1   | FAN ASSEMBLY; 6 FANS (119-5935-00), ASSEMBLED TO<br>FAN TRAY (436-0373-01)W/NYLON RIVETS (210-0164-00),<br>12.00 X 7.65 X 1.75, SAFETY CONTROLLED | 80009        | 437-0846-01      |

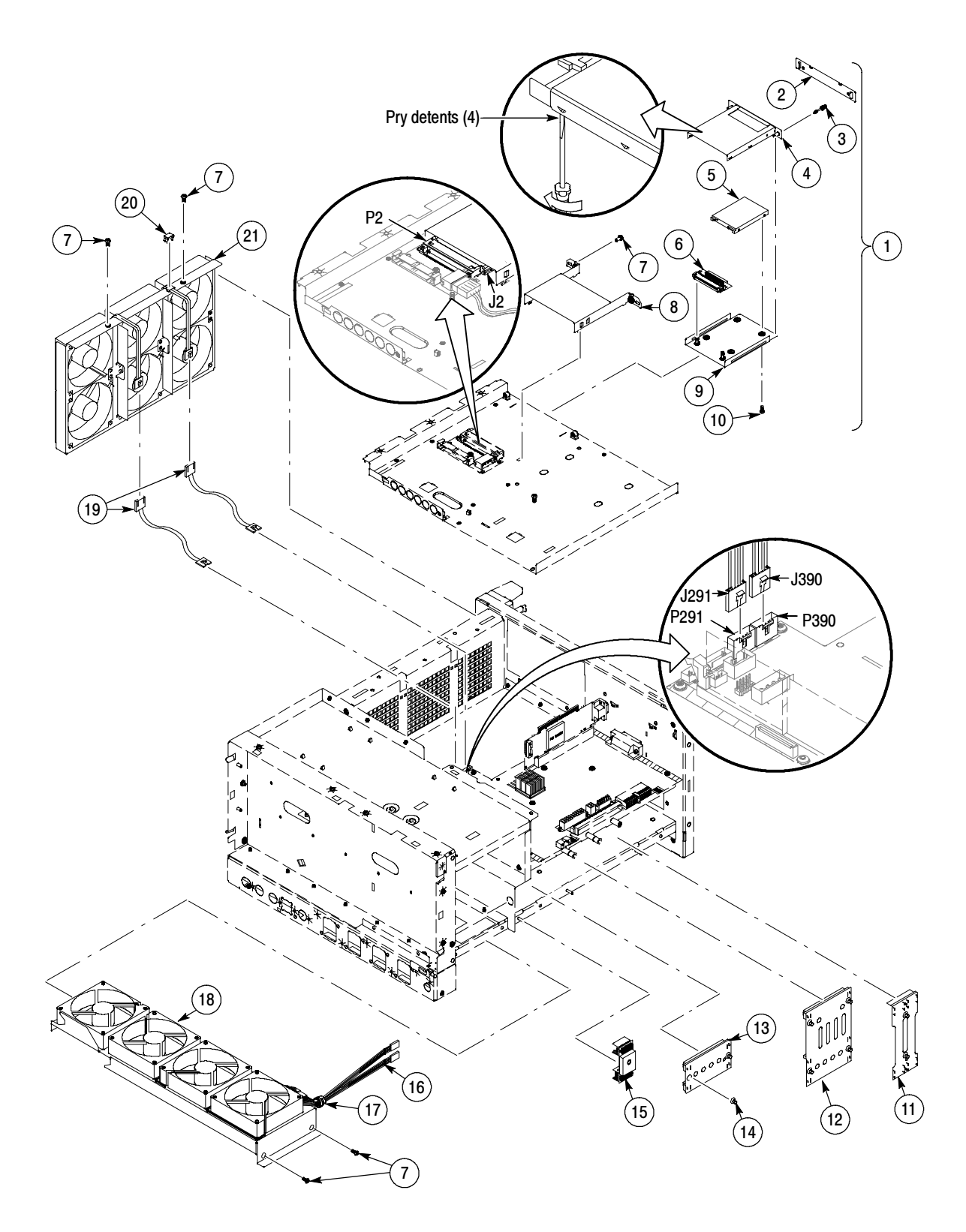

Figure 5-3: Front panel and drives (cont.)

| Fig. &<br>index<br>number | Tektronix<br>part number | Serial no.<br>effective | Serial no.<br>discont'd | Qty | Name & description                                                                                                    | Mfr.<br>code | Mfr. part number             |
|---------------------------|--------------------------|-------------------------|-------------------------|-----|----------------------------------------------------------------------------------------------------|--------------|------------------------------|
| 5-4                       |                          |                         |                         |     | Power supply                                                                                                    |              |                              |
| -1                        | 211-1050-00              |                         |                         | 8   | SCREW, MACHINE; 6-32 X 0.312 L, PNH, STL CAD PLT, T155                                                                                                    | 0KB01        | 211-1050-00                  |
| -2                        | 679-5705-00              |                         |                         | 1   | IDE ADAPTER BOARD, HARD DISK DRIVE                                                                                                    |              |                              |
| -3                        | 441-2368-00              |                         |                         | 1   | CHASSIS ASSY; ATX, SAFETY CONTROLLED                                                                                                    | 1WNW<br>6    | 441236800                    |
| -4                        | 214-3903-00              |                         |                         | 2   | SCREW, JACK; 4-40 X 0.312 LONG, 0.188 H HEX HEAD<br>STAND OFF, 4-40 INT THD, X 0.312 THD EXT 4-40                                                                                                    | 55566        | 4750-3-12 (+LOCK-<br>WASHER) |
| -5                        | 213-1061-00              |                         |                         | 2   | SCREW; JACK; 6-32 X 0.320 EXT THD, M3.5 X 0.6-6 INT<br>THD X 0.215L, GPIB, BLACK OXIDE                                                                                                    | 00779        | 554043-3                     |
| -6                        | 671-5814-00              |                         |                         | 1   | CIRCUIT BD ASSY; PROCESSOR,TESTED,389339000 WIRED<br>(REQUIRES PROGRAMMING AT A TEKTRONIX SERVICE<br>CENTER)                                                                                                    | 80009        | 671-5814-00                  |
| -7                        | 131-1315-01              |                         |                         | 3   | CONN, RF JACK; BNC,PNL, 50 OHM, FEMALE, STR, 0.375-32 THD                                                                                                    | TK6592       | 28JR306-1                    |
| -8                        | 650-4604-02              |                         |                         | 1   | MODULAR ASSY; POWER SUPPLY                                                                                                    | 80009        | 650-4604-02                  |
| -9                        | 210-0465-00              |                         |                         | 1   | NUT, PLAIN, HEX; 0.25-32 X 0.375, BRS CD PL                                                                                                    | 0KB01        | 210-0465-00                  |
| -10                       | 210-0046-00              |                         |                         | 1   | WASHER, LOCK; 0.261 ID, INTL, 0.018 THK                                                                                                    | 78189        | 1214-05-00-0541C             |
| -11                       | 136-0140-00              |                         |                         | 1   | JACK, TIP; BANANA, CHARCOAL GRAY                                                                                                    | TK6065       | 136-0140-00                  |
| -12                       | 343-1682-00              |                         |                         | 1   | CLAMP, HINGED FLAT CABLE (ARROWHEAD BASE), NYLON                                                                                                    |              | HFCC-A-8-01                  |
| -13                       | 174-4792-00              |                         |                         | 1   | CA ASSY; DISPLAY ADAPTER TO PPC, SAFETY CON-<br>TROLLED<br>(Connects between J290 on Power PC Processor and J2 on<br>Display Adapter)                                                                                                    | 060D9        | 174-4792-00                  |
| -14                       | 174-4793-00              |                         |                         | 1   | CA ASSY; DISPLAY ADAPTER TO BRIDGE, SAFETY<br>CONTROLLED<br>(Connects between J205 on Bridge Board and J3 on Display<br>Adapter)                                                                                                    | 060D9        | 174-4793-00                  |
| -15                       | 174-4806-00              |                         |                         | 1   | CA ASSY; ATX DRIVE POWER, 24.0 L,4 CONDUCTORS,<br>SAFETY CONTROLLED<br>(Connects between J180 on Power PC Processor, P3 on IDE<br>Adapter - Hard Disk Drive and P3 on IDE Adapter - CD-ROM.<br>NOTE: All 3 plugs are the same. One is labeled MB, one is<br>labeled P1 and one is labeled P3. | 80009        | 174-4806-00                  |

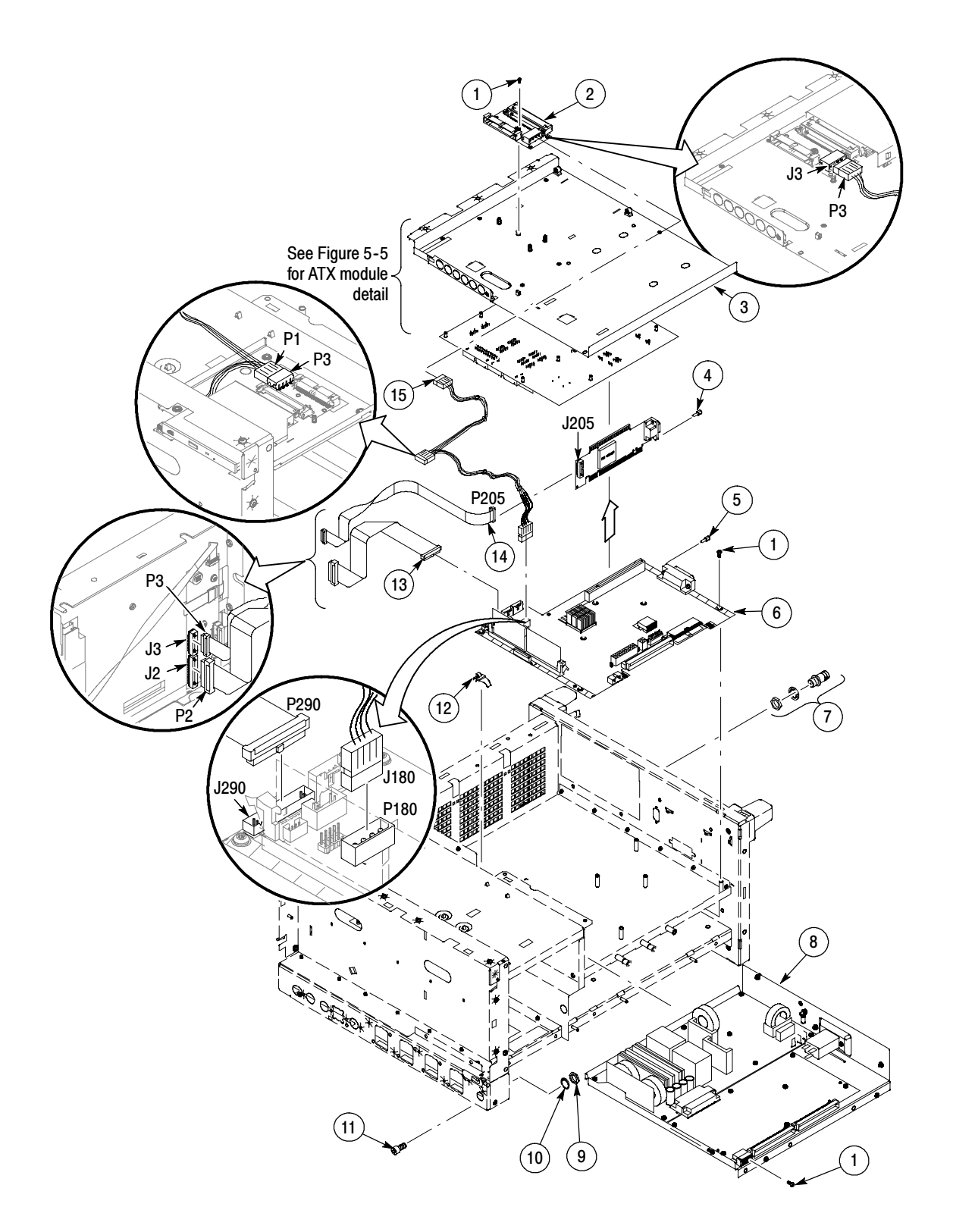

#### Figure 5-4: Power supply

| Fig. &<br>index<br>number | Tektronix<br>part number | Serial no.<br>effective | Serial no.<br>discont'd | Qty | Name & description                                                                                                    | Mfr.<br>code | Mfr. part number         |
|---------------------------|--------------------------|-------------------------|-------------------------|-----|----------------------------------------------------------------------------------------------------|--------------|--------------------------|
| 5-5                       |                          |                         |                         |     | ATX module detail                                                                                                    |              |                          |
| -1                        | 119-7150-00              |                         |                         | 1   | PROCESSOR; PENTIUM 4,2.8 GHZ INTERNAL<br>CLOCK;2A;,0.13 MICRON,512KB L2 CACHE,400MHZ<br>BUS;RK80532PE072512,FCBGA 478                                     |              | RK80532PE072512          |
| -2                        | 156-9442-00              |                         |                         | 2   | IC, MEMORY; CMOS, DDR SDRAM; 64MEG X 664, 512MEG, 266MHZ, CL=2.5, PC2100; DIMM184                                                                         | 6Y440        | MT16VDDT6464AG<br>-265C4 |
| -3                        | 174-4797-00              |                         |                         | 1   | CA ASSY; 20 PIN ATX POWER, SAFETY CONTROLLED<br>(Connects between J3J1 on ATX Board and J410 on Power PC<br>Processor)                                    | 060D9        | 174-4797-00              |
| -4                        | 174-4975-00              |                         |                         | 1   | CABLE, UDMA, ROUND, RIBBON,18 INCHES LONG, SAFETY<br>CONTROLLED<br>(Secondary IDE cable, connects between J6J1 on ATX Board<br>and P1 on CD-ROM drive)    | 060D9        | 174-4975-00              |
| -5                        | 174-4906-00              |                         |                         | 1   | CA ASSY, UDMA; FLAT ROUND, 7 IN, PRIMARY IDE SAFETY<br>CONTROLLED<br>(Primary IDE cable, connects between J6J2 on ATX board and<br>P1 on Hard Disk Drive) | 060D9        | 174-4906-00              |
| -6                        | 174-4808-00              |                         |                         | 1   | CA ASSY; USB 2.0,DUAL HEAD,16.0 L<br>(Connects between J9H1 on ATX board, J182 on Power PC<br>Processor and J1 on Front jPanel USB connector)             | 80009        | 174-4808-00              |
| -7                        | 174-4807-00              |                         |                         | 1   | CA ASSY; ATX USB, PLUS MISC. TO DISPLAY, SAFETY<br>CONTROLLED<br>(Connects between J9J1 on ATX board and J183 on Power PC<br>Processor)                   | 060D9        | 174-4807-00              |
| -8                        | 146-0096-00              |                         |                         | 1   | BATTERY,DRY:3.0V,LITHIUM MANGANESE DIOXIDE,<br>210MAH,20 X 3.2MM COINCELL,CR2032                                                                          | 61058        | CR2032                   |
| -9                        | 343-1683-00              |                         |                         | 1   | CLAMP, VERTICAL WIRE SADDLE, NYLON 6/6, VWS4274                                                                                                    | 06383        | VWS4274-C                |
| -10                       | 211-1050-00              |                         |                         | 12  | SCREW, MACHINE; 6-32 X 0.312 L, PNH, STL CAD PLT, T15                                                                                                    | 0KB01        | 211105000                |
| -11                       | 131-6417-00              |                         |                         | 4   | CONTACT,ELEC; GROUNDING,0.600 L X 0.250 W X 0.220<br>D,ELECTROLESS NICKEL PLATE                                                                           | 991442<br>05 | 131-6417-00              |
| -12                       | 174-4798-00              |                         |                         | 1   | CA ASSY; 4 PIN P4 POWER<br>(Connects between J5B1 on ATX board and J510 on Power PC<br>Processor)                                                         | 060D9        | 174-4798-00              |
| -13                       | 650-4691-01              |                         |                         | 1   | ATX MOTHERBOARD W/XP PREP INSTALL;<br>TDS6804B;TDS6604B                                                                                                   |              |                          |

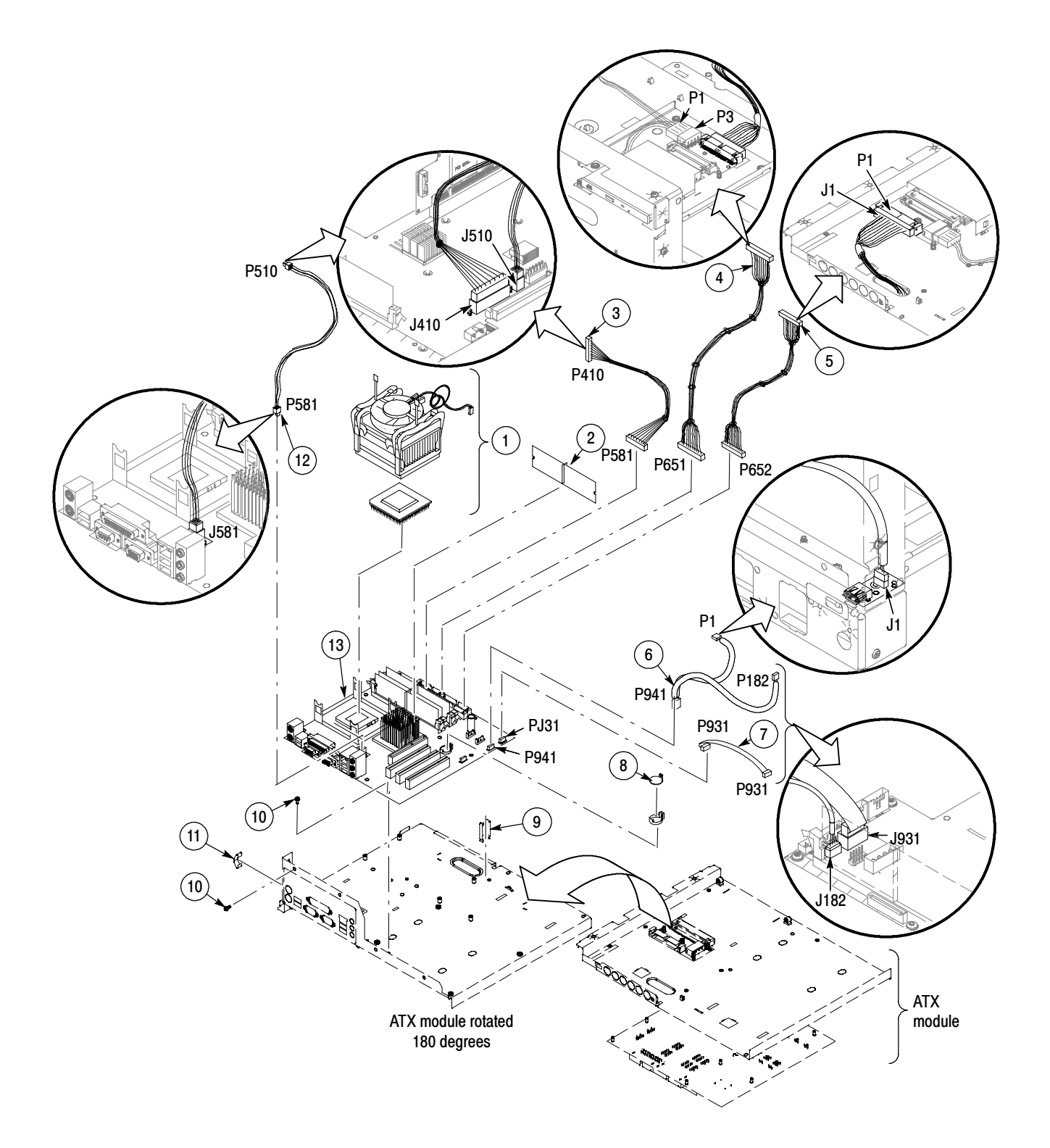

Figure 5-5: ATX module detail

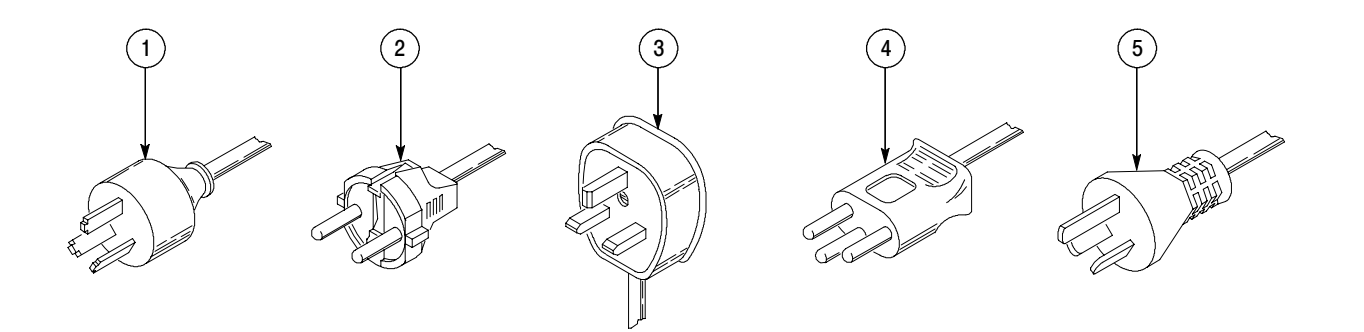

#### Figure 5-6: Accessories

| Fig. & |             |            |            |     |                                                                                         |        |                         |
|--------|-------------|------------|------------|-----|-----------------------------------------------------------------------------------------|--------|-------------------------|
| index  | Tektronix   | Serial no. | Serial no. |     |                                                                                         | Mfr.   |                         |
| number | part number | effective  | discont'd  | Qty | Name & description                                                                      | code   | Mfr. part number        |
|        |             |            |            |     | STANDARD ACCESSORIES                                                                    |        |                         |
| 5-6    |             |            |            |     | Accessories                                                                             |        |                         |
| -1     | 161-0104-05 |            |            | 1   | CA ASSY,PWR:3,1.0MM SQ,250V/10A,2.5 M<br>(OPTION A3 - AUSTRALIAN)                       | S3109  | 198-010                 |
| -2     | 161-0104-06 |            |            | 1   | CA ASSY,PWR:3,1.0MM SQ,250V/10A,2.5 M<br>(OPTION A1 - EUROPEAN)                         | S3109  | 198-010                 |
| -3     | 161-0104-07 |            |            | 1   | CA ASSY,PWR:3,1.0MM SQ,240V/10A,2.5 M<br>(OPTION A2 - UNITED KINGDOM)                   | S3109  | 209010                  |
| -4     | 161-0167-00 |            |            | 1   | CA ASSY,PWR:3,0.75MM SQ,250V/10A,2.5 M<br>(OPTION A5 - SWITZERLAND)                     | S3109  | ORDER BY DESC           |
| -5     | 161-0306-00 |            |            | 1   | CA ASSY,PWR:3,1.0MM SQ,250V/10A,2.5 M<br>(OPTION AC - CHINA)                            | TK6253 | 92-2637-250BKH          |
|        |             |            |            | 1   | CABLE ASSY,PWER,:3,18 AWG,92 L<br>(STANDARD CABLE - SEE FIG 5-1-10)                     |        |                         |
|        |             |            |            | 1   | POUCH, PLASTIC (SEE FIG 5-1-3)                                                          | TK2582 | TK1441 BLACK<br>CORDURA |
|        | 020-2569-xx |            |            | 1   | SOFTWARE KIT, O/S EASY RESTORE, WINXP RESTORE CD                                        | 80009  | 020-2569-01             |
|        | 067-1586-00 |            |            | 1   | DESKEW FIXTURE; WITH INSTRUCTIONS                                                       | 80009  | 067-0484-00             |
|        | 020-2513-xx |            |            | 1   | ACCESSORY KIT; BASIC CONCEPTS MANUAL & SOFTWARE DEVELOPEMENT KIT; OPEN CHOICE SOLUTIONS | 80009  | 020-2513-00             |
|        | 071-1658-xx |            |            | 1   | MANUAL,TECH; USER;TDS6000B,TDS6000C                                                     | TK2548 | 071-1658-xx             |
|        | 071-1643-xx |            |            | 1   | MANUAL,TECH; QUICK START USER;TDS6000B,TDS6000C                                         | TK2548 | 071-1643-xx             |
|        | 119-7083-00 |            |            | 1   | KEYBOARD; USB W/ 2-PORT HUB; MINI (69 KEYS)                                             | 01963  | G81-3505-LAAUS          |
|        | 119-7054-00 |            |            | 1   | MOUSE, MICROSOFT OPTICAL WHEELED, USB AND PS2                                           | 80009  | 119-7054-00             |
|        |             |            |            | 4   | TEKCONNECT-TO SMA ADPATERS                                                              | 80009  | TCA-SMA                 |
|        |             |            |            |     |                                                                                         |        |                         |

#### Replaceable Parts List (Cont.)

| Fig. &<br>index<br>number | Tektronix<br>part number | Serial no.<br>effective | Serial no.<br>discont'd | Qty | Name & description                      | Mfr.<br>code | Mfr. part number |
|---------------------------|--------------------------|-------------------------|-------------------------|-----|-----------------------------------------|--------------|------------------|
|                           |                          |                         |                         |     | OPTIONAL ACCESSORIES                    |              |                  |
|                           | 071-1798-xx              |                         |                         |     | MANUAL, TECH: SERVICE                   | TK2548       | 071-7021-xx      |
|                           | 016-1951-00              |                         |                         |     | KIT:RACKMOUNT (OPTION 1R)               | 80009        | 016-1951-00      |
|                           | 119-6297-00              |                         |                         |     | KEYBOARD; USB;G81-3505-LAAUS, FULL SIZE | 80009        | 119-6297-00      |
|                           |                          |                         |                         |     |                                         |              |                  |